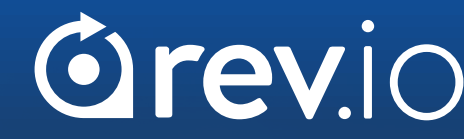

## BEST PRACTICES IN REV.IO BILLING

#### LORRIE BROWNE DIRECTOR OF KNOWLEDGE MANAGEMENT

#### **CREATE COMMISSION BATCHES FOR A SET DATE**

- Task batching was "real time"...if you wanted to cut off commission payouts at the end of the month, you had to log in as close to the end of the month as possible and run the jobs right then.
- Now you can log in at any time after the desired cutoff date and key in the date that you want to use as the cutoff and it will include anything up to and including that cutoff date.

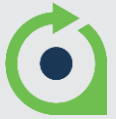

#### **REPLACES TASK BATCHING IF DESIRED**

- The navigation list under the Agents tab changes to show "Post Commission" instead of the old "Task Batching".
- Set your cutoff date and the Post Commissions.
- Now one single Post Commissions job instead of 2.

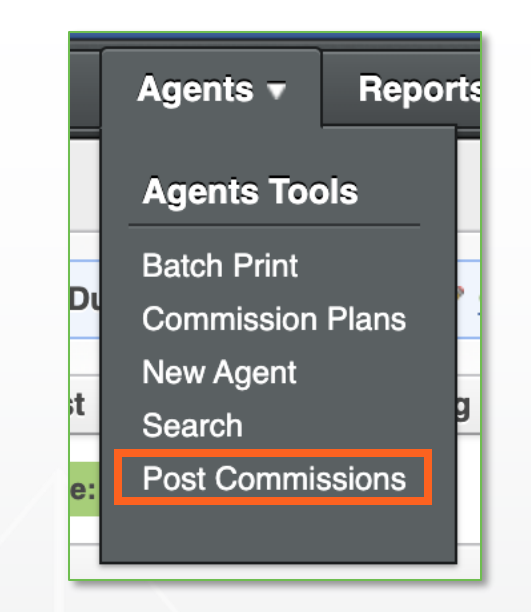

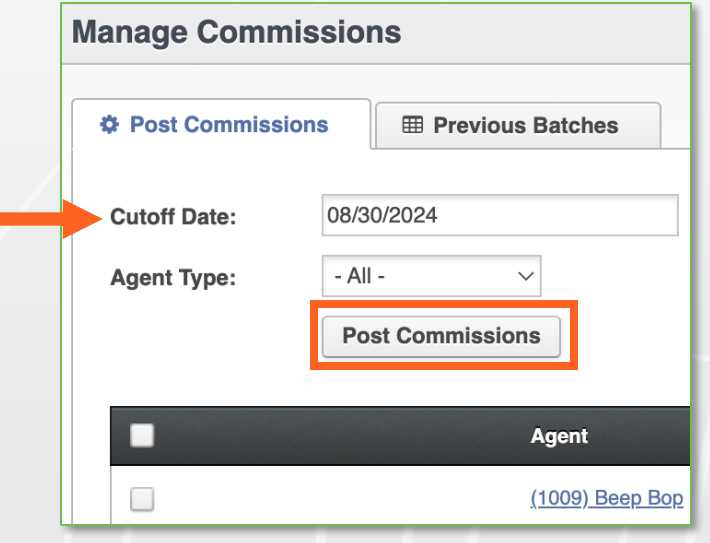

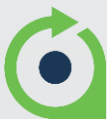

#### **THINGS TO KNOW**

- Requires you to use the new standard 9 commission reports (plus the 9 matching Agent Portal reports).
- Contact Client Success if you wish to have this turned on.
- Upon feature activation, all previous task batching groups will get a cutoff date equal to the "Created Date" that the system currently uses.

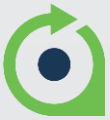

PROCESSES

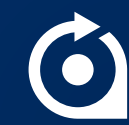

### BUILDING PROCESSES JUST GOT EASIER!

#### **PROCESSES ARE INVALUABLE FOR:**

- Completing required customer and/or service fields to ensure billing accuracy and eliminate mistakes.
- Providing documentation when onboarding new team members to allow them to become efficient and independent in Rev.io Billing faster.
- Notifying internal team and/or customers when milestones are completed and/or tasks are due.

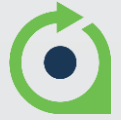

### GOOD PROCESS TASKS TO HAVE

BE PROACTIVE ABOUT ELIMINATING MISTAKES AND OMISSIONS! BE SURE TO CHECK:

- The correct Usage Plan Group is on all services with usage.
- All identifiers (TN, DIDs, etc.) are populated on all services so there are no unbillable calls.
- The contract dates are entered and accurate.
- The Agent is on the account prior to activation and the correct commission plan is applied.
- The first bill is accurate after activation.
- The customer signs up for BillCenter.

### PROCESSES

#### ORDERS, TICKETS & REQUESTS

- Customize processes for different types of orders (different product types, different order types like new or disconnect, etc.)
- Customize processes for different types of tickets based on Settings > Ticket Types.
- Automate processes to avoid needing to manually start them.

| dit Process      |                                   | <b>₽</b> <sup>™</sup> (?) <b>*</b> | Search By: All |             |     |
|------------------|-----------------------------------|------------------------------------|----------------|-------------|-----|
| ave Add N        | lew Phase Cancel                  |                                    |                |             |     |
| rocess           |                                   |                                    |                |             |     |
| lame:            | Wholesale Order Entry Process v2  |                                    |                |             |     |
| ype:             | Order v                           |                                    |                |             |     |
|                  | ✓ Active                          |                                    |                |             |     |
| uto Assign       |                                   |                                    |                |             |     |
| ser:             | None V                            |                                    |                |             |     |
| ser Group:       | None V                            |                                    |                |             |     |
|                  |                                   |                                    |                |             | _   |
| nases            |                                   |                                    |                |             |     |
| now: ) Active    | Inactive                          |                                    |                |             |     |
| (port: 🗐         |                                   |                                    |                |             |     |
| Phase Name       |                                   |                                    |                |             |     |
| Pre-Processing C | Checks                            |                                    |                | ↓ (c        | Op  |
| New Client Set U | lp                                |                                    | <b>^</b>       | ↓ [C        | Opt |
| Accounting Orde  | r Check                           |                                    | •              | <b>↓</b> [0 | Opt |
| PO Recording     |                                   |                                    | <b>↑</b>       | • 0         | Opt |
| Old Number Port  | ing/New Number                    |                                    | <b>↑</b>       | • C         | Opt |
| On-Prem PBX      |                                   |                                    | <b>^</b>       | • C         | Opt |
| Hosted PBX       |                                   |                                    | <b>^</b>       | • C         | Opt |
| Teams Provisioni | ing                               |                                    | •              | • 0         | Opt |
| Teams - Alert Da | n - Add to RAMP                   |                                    | <b>↑</b>       | • c         | Opt |
| Call Flow Docum  | nentation and Server Provisioning |                                    | <b>↑</b>       | ↓ [c        | Opt |
| Order Product Fr | om Provider                       |                                    | <b>^</b>       | ↓ (c        | Opt |
| Tracking Shipme  | nt                                |                                    | <b>↑</b>       | • C         | Opt |
| Port Scheduled   |                                   |                                    | 1              | • C         | Opt |
|                  |                                   |                                    |                | - 0         |     |

#### NEW PROCESS VISUALIZER EXPORT TOOL

#### SAMPLE NEW ORDER PROCESS VISUALIZED WITH PHASES, TASKS, AND ROUTES

| Process Phase ID | Phase Name                                      | Status  |                             |                                                                                                    |                                                  |               |                     |                      |                              |                       |                     |                                                                                                    |
|------------------|-------------------------------------------------|---------|-----------------------------|----------------------------------------------------------------------------------------------------|--------------------------------------------------|---------------|---------------------|----------------------|------------------------------|-----------------------|---------------------|----------------------------------------------------------------------------------------------------|
| 024              | Old Number Porting /New Number                  | Activo  |                             |                                                                                                    |                                                  |               |                     |                      |                              |                       |                     |                                                                                                    |
| 534              | old Number Forting/New Number                   | Active  |                             |                                                                                                    |                                                  |               |                     |                      |                              |                       |                     |                                                                                                    |
|                  |                                                 |         |                             |                                                                                                    |                                                  |               |                     |                      |                              | Order can be          |                     |                                                                                                    |
|                  |                                                 |         |                             |                                                                                                    |                                                  |               |                     |                      |                              | manually completed    | Complete task       |                                                                                                    |
|                  |                                                 |         |                             |                                                                                                    |                                                  |               |                     |                      | Phase can complete           | or sent while task is | when order is       |                                                                                                    |
|                  | Task                                            | ID      | Name                        | Subject                                                                                                    | Туре                                             | Alarm_Hours   | On Task Completion  | On Task Cancellation | while task is open           | open                  | completed           | Cancel task when order is canceled                                                                                                    |
|                  |                                                 | 1182    | Add the DIDs to the Account | Add the DIDs to Rev IQ                                                                                                    | Porting                                          | 6             | Do Nothing          | Do Nothing           | No                           | No                    | No                  | Yes                                                                                                    |
|                  |                                                 | 1183    | Port Existing Number        | Phone Number Porting                                                                                                    | Porting                                          | 5             | Do Nothing          | Do Nothing           | No                           | No                    | No                  | Vas                                                                                                    |
|                  |                                                 | 5104    | New Divers Number           | Finite Hamber Forting                                                                                                    | New Number Andered                               | 5             | Do Nothing          | Do Nothing           | No                           | No                    | No                  | Nee .                                                                                                    |
|                  | -                                               | 1184    | New Phone Number Assignment | New Phone Number Assignment                                                                                                  | New Number Assigned                              | 0             | Do Nothing          | Do Nothing           | NO                           | NO                    | NO                  | res                                                                                                    |
|                  | Route                                           | ID      | Name                        | Process                                                                                                    | Next_Process_Phase                               |               |                     |                      |                              |                       |                     |                                                                                                    |
|                  |                                                 | 472     | Hosted PBX on Order         | Wholesale Order Entry Process v2                                                                                             | Hosted PBX                                       |               |                     |                      |                              |                       |                     |                                                                                                    |
|                  |                                                 | 473     | No PBX                      | Wholesale Order Entry Process v2                                                                                             | Order Product From Provider                      |               |                     |                      |                              |                       |                     |                                                                                                    |
|                  |                                                 | 474     | On-Prem PBX on Order        | Wholesale Order Entry Process v2                                                                                             | On-Prem PBX                                      |               |                     |                      |                              |                       |                     |                                                                                                    |
|                  |                                                 | 481     | Teams - Existing Customer   | Wholesale Order Entry Process v2                                                                                             | Teams Provisioning                               |               |                     |                      |                              |                       |                     |                                                                                                    |
| 935              | Accounting Order Check                          | Active  |                             |                                                                                                    |                                                  |               |                     |                      |                              |                       |                     |                                                                                                    |
|                  | Task                                            | ID      | Name                        | Subject                                                                                                    | Type                                             | Alarm Hours   | On Task Completion  | On Task Cancellation | Phase can complete v         | order can be manual   | Complete task wh    | Cancel task when order is canceled                                                                                                    |
|                  |                                                 | 1181    | Beview Order                | Review Order                                                                                                    | Pre-processing                                   | 6             | Do Nothing          | Do Nothing           | No                           | No                    | No                  | Yes                                                                                                    |
|                  | Poute                                           | ID      | Name                        | Brocas                                                                                                    | Next Process Phase                               | -             |                     |                      |                              |                       |                     |                                                                                                    |
|                  | noute                                           | 470     | Handware on the Order       | Whether and a Contrar Entrary Desenses v2                                                                                    | PO Recording                                     |               |                     |                      |                              |                       |                     |                                                                                                    |
|                  |                                                 | 470     | Hardware on the Order       | Wholesale Order Entry Process v2                                                                                             | PO Recording                                     |               |                     |                      |                              |                       |                     |                                                                                                    |
| E                |                                                 | 4/1     | No Hardware on the Order    | Wholesale Order Entry Process V2                                                                                             | Old Number Porting/New Number                    |               |                     |                      |                              |                       |                     |                                                                                                    |
| 937              | Call Flow Documentation and Server Provisioning | Active  |                             |                                                                                                    |                                                  |               |                     |                      |                              |                       |                     |                                                                                                    |
|                  | Task                                            | ID      | Name                        | Subject                                                                                                    | Туре                                             | Alarm_Hours   | On Task Completion  | On Task Cancellation | Phase can complete v         | v Order can be manual | Complete task wh    | Cancel task when order is canceled                                                                                                    |
|                  |                                                 | 1180    | Call Flow Documentation     | Call Flow Documentation                                                                                                    | Provisioning                                     | °0            | Do Nothing          | Do Nothing           | No                           | No                    | No                  | Yes                                                                                                    |
| 941              | Port Scheduled                                  | Active  |                             |                                                                                                    |                                                  |               |                     |                      |                              |                       |                     |                                                                                                    |
|                  | Task                                            | ID      | Name                        | Subject                                                                                                    | Туре                                             | Alarm_Hours   | On Task Completion  | On Task Cancellation | Phase can complete v         | v Order can be manual | Complete task wh    | Cancel task when order is canceled                                                                                                    |
|                  |                                                 | 1177    | Schedule Port Date          | Schedule Port Date                                                                                                    | None                                             | 6             | Do Nothing          | Do Nothing           | No                           | No                    | No                  | Yes                                                                                                    |
|                  |                                                 | 1178    | 911 - 933 Test              | 911 - 933 Test                                                                                                    | None                                             | 5             | Do Nothing          | Do Nothing           | No                           | No                    | No                  | Yes                                                                                                    |
| 051              | Order Complete                                  | Active  | 544 555 FEA                 |                                                                                                    |                                                  |               | bo noting           | be riterining.       |                              |                       | 110                 |                                                                                                    |
| 331              | Task                                            | ID      | Name                        | Endeland                                                                                                    | Turne                                            | Alarm Hours   | On Task Completion  | On Task Cancellation | Dhase can complete u         | Order can be manual   | Complete task wh    | Cancel task when order is canceled                                                                                                    |
|                  | Task                                            | N 1 7 2 | Padas Consilato Chaddiat    | subject                                                                                                    | 1 ype                                            | Kiarm_Hours   | On rask completion  | On Task Cancellation | Phase can complete v         | Norder can be manual  | Complete task wi    | Ver                                                                                                    |
|                  |                                                 | 11/2    | Order Complete Checklist    | Mark this complete when the port has been mailized. Mark the completion date to the same date as the date the port occurred. | Activation                                       | 0             | complete order      | Do Nothing           | NO                           | NO                    | NO                  | res                                                                                                    |
| P                |                                                 | 1173    | Review Commissions          | Review Commissions                                                                                                    | Commission Check                                 | 0             | Do Nothing          | Do Nothing           | No                           | No                    | NO                  | Yes                                                                                                    |
| 952              | Pre-Processing Checks                           | Active  |                             |                                                                                                    |                                                  |               |                     |                      |                              |                       |                     |                                                                                                    |
|                  | Task                                            | ID      | Name                        | Subject                                                                                                    | Туре                                             | Alarm_Hours   | On Task Completion  | On Task Cancellation | Phase can complete v         | v Order can be manual | Complete task wh    | Cancel task when order is canceled                                                                                                    |
|                  |                                                 | 1188    | Order Equipment Check       | Equipment Check                                                                                                    | Equipment Review                                 | б             | Do Nothing          | Do Nothing           | No                           | No                    | No                  | Yes                                                                                                    |
|                  |                                                 | 1189    | Review Customer Set Up      | Review Customer Set Up                                                                                                    | Pre-processing                                   | б             | Do Nothing          | Do Nothing           | No                           | No                    | No                  | Yes                                                                                                    |
|                  | Route                                           | ID      | Name                        | Process                                                                                                    | Next_Process_Phase                               |               |                     |                      |                              |                       |                     |                                                                                                    |
|                  |                                                 | 476     | Existing Wholesale Client   | Wholesale Order Entry Process v2                                                                                             | Accounting Order Check                           |               |                     |                      |                              |                       |                     |                                                                                                    |
|                  |                                                 | 477     | New Wholesale Client        | Wholesale Order Entry Process v2                                                                                             | New Client Set Up                                |               |                     |                      |                              |                       |                     |                                                                                                    |
| 652              | PO Recording                                    | Activo  |                             | HIDEDIC OLDER ENVYTHEED V                                                                                                    | new cherk bet op                                 |               |                     |                      |                              |                       |                     |                                                                                                    |
| 555              | Test                                            | Active  | No                          | Rubical                                                                                                    | Trans                                            | Alarma Marina | On Task Consulation | On Task Consellation | Disease and second states of | Order on he mound     | Complete tests with | Consultant when order is second                                                                                                    |
|                  | Task                                            | No and  | Name                        | Subject                                                                                                    | Type<br>Order David                              | Alarm_Hours   | On Task Completion  | On Task Cancellation | Phase can complete v         | w Order can be manual | Complete task wi    | Cancel task when order is canceled                                                                                                    |
| E.c.             |                                                 | 1170    | Record the PO               | Record the PO in QB                                                                                                    | Order Review                                     | U             | Do Nothing          | Do Nothing           | NO                           | NO                    | NO                  | Yes                                                                                                    |
| 954              | Hosted PBX                                      | Active  |                             |                                                                                                    |                                                  |               |                     |                      |                              |                       |                     |                                                                                                    |
|                  | Task                                            | ID      | Name                        | Subject                                                                                                    | Туре                                             | Alarm_Hours   | On Task Completion  | On Task Cancellation | Phase can complete v         | v Order can be manual | Complete task wh    | Cancel task when order is canceled                                                                                                    |
|                  |                                                 | 1187    | Clone Template              | Clone Template                                                                                                    | PBX                                              | ð             | Do Nothing          | Do Nothing           | No                           | No                    | No                  | Yes                                                                                                    |
|                  | Route                                           | ID      | Name                        | Process                                                                                                    | Next_Process_Phase                               |               |                     |                      |                              |                       |                     |                                                                                                    |
|                  |                                                 | 479     | No Teams                    | Wholesale Order Entry Process v2                                                                                             | Call Flow Documentation and Server Provisioning  |               |                     |                      |                              |                       |                     |                                                                                                    |
|                  |                                                 | 480     | Teams                       | Wholesale Order Entry Process v2                                                                                             | Teams Provisioning                               |               |                     |                      |                              |                       |                     |                                                                                                    |
| 955              | On-Prem PBX                                     | Active  |                             |                                                                                                    |                                                  |               |                     |                      |                              |                       |                     |                                                                                                    |
|                  | Task                                            | ID      | Name                        | Subject                                                                                                    | Type                                             | Alarm Hours   | On Task Completion  | On Task Cancellation | Phase can complete v         | order can be manual   | Complete task wh    | Cancel task when order is canceled                                                                                                    |
|                  |                                                 | 1186    | Build On-Prem Server        | Build On-Prem Server                                                                                                    | PBX                                              | 6             | Do Nothing          | Do Nothing           | No                           | No                    | No                  | Yes                                                                                                    |
|                  | Route                                           | ID      | Name                        | Process                                                                                                    | Next Process Phace                               |               |                     |                      |                              |                       |                     |                                                                                                    |
|                  | Route                                           | 475     | No Teams                    | riocess<br>Mithelenie Onder Setzu Deserveu?                                                                                  | Coll Eleve Desumentation and Server Desuisioning |               |                     |                      |                              |                       |                     |                                                                                                    |
|                  |                                                 | 4/5     | No reams                    | Wholesale Order Entry Process v2                                                                                             | Call Flow Documentation and Server Provisioning  |               |                     |                      |                              |                       |                     |                                                                                                    |
| E.c.             |                                                 | 4/8     | Teams                       | Wholesale Order Entry Process V2                                                                                             | Teams Provisioning                               |               |                     |                      |                              |                       |                     |                                                                                                    |
| 956              | Order Product From Provider                     | Active  |                             |                                                                                                    |                                                  |               |                     |                      |                              |                       |                     |                                                                                                    |
|                  | Task                                            | ID      | Name                        | Subject                                                                                                    | Туре                                             | Alarm_Hours   | On Task Completion  | On Task Cancellation | Phase can complete v         | v Order can be manual | ) Complete task wh  | Cancel task when order is canceled                                                                                                    |
|                  |                                                 | 1190    | Provisioning                | Provisioning                                                                                                    | Provider Notification                            | Ö             | Do Nothing          | Do Nothing           | No                           | No                    | No                  | Yes                                                                                                    |
| 957              | Tracking Shipment                               | Active  |                             |                                                                                                    |                                                  |               |                     |                      |                              |                       |                     |                                                                                                    |
|                  | Task                                            | ID      | Name                        | Subject                                                                                                    | Туре                                             | Alarm_Hours   | On Task Completion  | On Task Cancellation | Phase can complete v         | v Order can be manual | Complete task wh    | Cancel task when order is canceled                                                                                                    |
|                  |                                                 | 1171    | Record the Tracking Info    | Record the Tracking                                                                                                    | Comm-Core Tracking/Shipping                      | 6             | Do Nothing          | Do Nothing           | No                           | No                    | No                  | Yes                                                                                                    |
| 958              | New Client Set Up                               | Active  |                             |                                                                                                    |                                                  |               | -                   |                      |                              |                       |                     |                                                                                                    |
|                  | Task                                            | ID      | Name                        | Subject                                                                                                    | Type                                             | Alarm Hours   | On Task Completion  | On Task Cancellation | Phase can complete v         | Order can be manual   | Complete task wit   | Cancel task when order is canceled                                                                                                    |
|                  |                                                 | 1185    | Add New Client to CW        | Add New Client to OV                                                                                                    | Connectwise Task                                 | 5             | Do Nothing          | Do Nothing           | No                           | No                    | No                  | Vas                                                                                                    |
| 650              | Teams Dravisioning                              | 1105    | Not new client to cw        |                                                                                                    | CONTROL WISE 1 83K                               | ~             | DO NOCHING          | oo Hotning           | 10                           | 10                    | 110                 | 105                                                                                                    |
| 559              | Teams Provisioning                              | Active  |                             |                                                                                                    |                                                  | Alexand 144   | On Task Consulation | On Task Consults     | Diana and a second state     | Onderson being the    | Complete to 1       | Construction of the second second sec |
|                  | Task                                            | D       | Name                        | subject                                                                                                    | iype                                             | Alarm_Hours   | On Task Completion  | On Task Cancellation | Phase can complete v         | order can be manual   | s complete task wh  | Cancel task when order is canceled                                                                                                    |
| -                |                                                 | 1191    | Provision Teams             | Provision Teams                                                                                                    | Provisioning                                     | σ             | Do Nothing          | Do Nothing           | No                           | No                    | No                  | Yes                                                                                                    |
| 995              | Teams - Alert Dan - Add to RAMP                 | Active  |                             |                                                                                                    |                                                  |               |                     |                      |                              |                       |                     |                                                                                                    |
|                  | Task                                            | ID      | Name                        | Subject                                                                                                    | Туре                                             | Alarm_Hours   | On Task Completion  | On Task Cancellation | Phase can complete v         | v Order can be manual | Complete task wh    | Cancel task when order is canceled                                                                                                    |
|                  |                                                 | 1227    | Setup RAMP for Teams        | Setup RAMP for Teams                                                                                                    | Activation                                       | ъ             | Do Nothing          | Do Nothing           | Yes                          | No                    | No                  | Yes                                                                                                    |
|                  |                                                 |         |                             |                                                                                                    |                                                  |               |                     |                      |                              |                       |                     |                                                                                                    |

#### NEW PROCESS VISUALIZER EXPORT TOOL

#### SAMPLE DISCONNECT ORDER PROCESS VISUALIZED WITH PHASES, TASKS, AND ROUTES

| Process_Phase_ID | Phase_Name                               | Status      |                                                                                                    |                                          |                                          |             |                    |                      |                    |                           |                       |                          |
|------------------|------------------------------------------|-------------|----------------------------------------------------------------------------------------------------|------------------------------------------|------------------------------------------|-------------|--------------------|----------------------|--------------------|---------------------------|-----------------------|--------------------------|
| 126              | Cancellation Request Received            | Active      |                                                                                                    |                                          |                                          |             |                    |                      |                    |                           |                       |                          |
|                  |                                          |             |                                                                                                    |                                          |                                          |             |                    |                      | Phase can          | Order can be manually     |                       |                          |
|                  |                                          |             |                                                                                                    |                                          |                                          |             |                    |                      | complete while     | completed or sent while   | Complete task when    | Cancel task when         |
|                  | Task                                     | ID          | Name                                                                                                    | Subject                                  | Type                                     | Alarm Hours | On Task Completion | On Task Cancellation | task is open       | task is open              | order is completed    | order is canceled        |
|                  |                                          | 185         | Formal Request Review                                                                                                    | Review Cancel Form                       | Information Review                       | 0           | Do Nothing         | Hold order           | No                 | No                        | No                    | Yes                      |
|                  |                                          | 186         | Service Contract Review                                                                                                    | Contract Status                          | Information Review                       | 0           | Do Nothing         | Do Nothing           | No                 | No                        | No                    | Yes                      |
|                  | Route                                    | ID          | Name                                                                                                    | Process                                  | Next Process Phase                       |             |                    |                      |                    |                           |                       |                          |
|                  |                                          | 73          | Contract Complete, Date Request                                                                                                    | Service Cancellation                     | Service Disconnection with Specific Date |             |                    |                      |                    |                           |                       |                          |
|                  |                                          | 74          | Contract Complete, Disconnect ASAP                                                                                                    | Service Cancellation                     | Service Disconnection ASAP               |             |                    |                      |                    |                           |                       |                          |
|                  |                                          | 75          | Contractual Obligation Remains                                                                                                    | Service Cancellation                     | Contract Not Fulfilled                   |             |                    |                      |                    |                           |                       |                          |
| 130              | Contract Not Fulfilled                   | Active      |                                                                                                    |                                          |                                          |             |                    |                      |                    |                           |                       |                          |
|                  | Task                                     | ID          | Name                                                                                                    | Subject                                  | Type                                     | Alarm Hours | On Task Completion | On Task Cancellation | Phase can complete | Order can be manually cor | Complete task when or | Cancel task when order i |
|                  | 1004                                     | 190         | Outstanding Commitment                                                                                                    | Calculate Balance                        | Billing and Payments                     | 0           | Do Nothing         | Do Nothing           | No                 | No                        | No                    | Yes                      |
|                  | Route                                    | ID          | Name                                                                                                    | Process                                  | Next Process Phase                       | -           | 2011021116         |                      |                    |                           |                       |                          |
|                  |                                          | 76          | Ralance Accented                                                                                                    | Service Cancellation                     | Balance Accented                         |             |                    |                      |                    |                           |                       |                          |
|                  |                                          | 77          | Balance Not Accented, Will Honor Contract                                                                                                    | Service Cancellation                     | Agreement to be Honored                  |             |                    |                      |                    |                           |                       |                          |
| 133              | Review with Agent & lient                | Active      |                                                                                                    |                                          |                                          |             |                    |                      |                    |                           |                       |                          |
|                  | Task                                     | ID          | Name                                                                                                    | Subject                                  | Type                                     | Alarm Hours | On Task Completion | On Task Cancellation | Phase can complete | Order can be manually cor | Complete task when or | Cancel task when order i |
|                  |                                          | 194         | Inform of Outstanding Contract                                                                                                    | Notify Agent/Client                      | Contact Sales Agent                      | 0           | Do Nothing         | Do Nothing           | No                 | No                        | No                    | Yes                      |
|                  | Route                                    | ID          | Name                                                                                                    | Process                                  | Next Process Phase                       | -           |                    |                      |                    |                           |                       |                          |
|                  |                                          | 81          | Continue with Disconnect                                                                                                    | Service Cancellation                     | Balance Accepted                         |             |                    |                      |                    |                           |                       |                          |
|                  |                                          | 82          | Do Not Continue with Disconnect                                                                                                    | Service Cancellation                     | Agreement to be Honored                  |             |                    |                      |                    |                           |                       |                          |
| <b>5</b> 131     | Balance Accented                         | Active      | bo not continue with blockmeet                                                                                                    |                                          | regreement to be nonored                 |             |                    |                      |                    |                           |                       |                          |
|                  | Task                                     | ID          | Name                                                                                                    | Subject                                  | Type                                     | Alarm Hours | On Task Completion | On Task Cancellation | Phase can complete | Order can be manually cor | Complete task when or | Cancel task when order i |
|                  |                                          | 191         | Calculate                                                                                                    | Usage and Contract Balance Billing       | Billing and Payments                     | 0           | Do Nothing         | Do Nothing           | No                 | No                        | No                    | Yes                      |
|                  |                                          | 193         | Disconnection Date or ASAP                                                                                                    | Document                                 | Pre-processing                           | 0           | Do Nothing         | Do Nothing           | No                 | No                        | No                    | Yes                      |
|                  | Route                                    | ID          | Name                                                                                                    | Process                                  | Next Process Phase                       | •           | Donothing          | Do Housing           |                    |                           | 110                   |                          |
|                  | Noute                                    | 80          | Service Disconnection Approved                                                                                                    | Sensice Cancellation                     | Sensice Disconnection ASAP               |             |                    |                      |                    |                           |                       |                          |
| 132              | Agreement to be Honored                  | Active      | Service Disconnection Approved                                                                                                    | Service Cancellation                     | Service Disconnection Paper              |             |                    |                      |                    |                           |                       |                          |
| 131              | Tark                                     | ID          | Name                                                                                                    | Subject                                  | Tune                                     | Alarm Hours | On Task Completion | On Task Concellation | Phase can complete | Order can be manually cor | Complete task when or | Cancel task when order   |
|                  | 100                                      | 192         | Will Fulfill Agreement                                                                                                    | Cancel Disconnect Order                  | Order Correction                         | 0           | Complete order     | Do Nothing           | No.                | No.                       | No.                   | No                       |
| 134              | Service Disconnection with Specific Date | Active      | Will Fullin Agreement                                                                                                    | cancer bigconnect order                  | order contection                         | •           | complete order     | Donothing            | 110                | 10                        | No                    | No                       |
| 134              | Task                                     | ID          | Name                                                                                                    | Subject                                  | Tune                                     | Alarm Hours | On Task Completion | On Task Cancellation | Phase can complete | Order can be manually cor | Complete task when or | Cancel task when order   |
|                  | 1005                                     | 196         | Service Disconnect with Requested Date                                                                                                    | Set Calendar Reminder to Cancel on Date  | Provider Notification                    | 0           | Do Nothing         | Do Nothing           | No.                | No.                       | No.                   | Ves                      |
| 5141             | Hold for Disconnert Date                 | Active      | Service Disconnect men neglected Date                                                                                                    | set caloridar norminaer to cance on pare |                                          | 0           | Do Notiling        | Do Nothing           | 110                |                           | 110                   |                          |
|                  | Task                                     | ID          | Name                                                                                                    | Subject                                  | Tune                                     | Alarm Hours | On Task Completion | On Task Cancellation | Phase can complete | Order can be manually cor | Complete task when or | Cancel task when order i |
|                  | 1005                                     | 205         | Date of Disconnect                                                                                                    | Hold Until Disconnect                    | Deactivation                             | 0           | Do Nothing         | Do Nothing           | No.                | No.                       | No                    | Yes                      |
|                  |                                          | 105         | and a second second sec |                                          |                                          | -           | e e traning        | e e traning          |                    |                           |                       |                          |
| 127              | Service Disconnection ASAP               | Active      |                                                                                                    |                                          |                                          |             |                    |                      |                    |                           |                       |                          |
|                  | Task                                     | ID          | Name                                                                                                    | Subject                                  | Tune                                     | Alarm Hours | On Task Completion | On Task Cancellation | Phase can complete | Order can be manually con | Complete task when or | Cancel task when order i |
|                  |                                          | 195         | Service Disconnection                                                                                                    | Service Disconnection                    | Deactivation                             | 0           | Do Nothing         | Do Nothing           | No                 | No                        | No                    | Yes                      |
| 135              | Rilling Summary                          | Active      |                                                                                                    |                                          |                                          | -           | a a the second     |                      |                    |                           |                       |                          |
|                  | Task                                     | ID          | Name                                                                                                    | Subject                                  | Type                                     | Alarm Hours | On Task Completion | On Task Cancellation | Phase can complete | Order can be manually cor | Complete task when or | Cancel task when order i |
|                  |                                          | 197         | Third-Party Providers                                                                                                    | Outstanding Issues                       | Information Review                       | 0           | Do Nothing         | Do Nothing           | No.                | No.                       | No.                   | Yes                      |
|                  | Route                                    | ID          | Name                                                                                                    | Process                                  | Next Process Phase                       | ~           | oo doolling        | So Housing           |                    |                           |                       |                          |
|                  | Noute                                    | <b>N</b> 22 | Third-Party Billing is Final                                                                                                    | Senice Concellation                      | ConnectWise Account Closure              |             |                    |                      |                    |                           |                       |                          |
|                  |                                          | 84          | Outstanding Issuer Remain                                                                                                    | Service Cancellation                     | Hold for krue Resolution                 |             |                    |                      |                    |                           |                       |                          |
| 540              | Hold for Issue Resolution                | Active      | oustanding issues rientan                                                                                                    | Service Cancellation                     | Hold for 1330e Resolution                |             |                    |                      |                    |                           |                       |                          |
| 140              | Task                                     | ID          | Nama                                                                                                    | Subject                                  | Tune                                     | Alarm Hours | On Task Completion | On Task Concellation | Dhave can complete | Order can be manually cor | Complete tech when or | Cancel task when order i |
|                  |                                          | 202         | Hold Billing                                                                                                    | Resolution of Vendor Issues              | Vendor Info                              | num_nours   | Do Nothing         | Do Nothing           | No.                | No.                       | No.                   | Vari                     |
| 136              | Connect/Mixe Account Closure             | Active      | now willing                                                                                                    | magnation of vehicle issues              | venuer mite                              | •           | oo Rouning         | 50 Autiling          | 10                 | 10                        | 10                    |                          |
| 155              | Task                                     | ID          | Name                                                                                                    | Subject                                  | Tune                                     | Alarm Hours | On Task Completion | On Task Cancellation | Phase can complete | Order can be manually con | Complete task when or | Cancel task when order i |
|                  |                                          | 204         | ConnertWise                                                                                                    | Account Closure                          | Connectwise Task                         | num_nours   | Do Nothing         | Do Nothing           | Ver                | No.                       | No.                   | Vari                     |
| 137              | BAMP                                     | Active      | Companya C                                                                                                    | Account closure                          | CONTRACTION CONTRACTION                  | •           | oo Rouning         | 50 Autiling          | 1                  | 10                        | 10                    | 10                       |
| 137              | Task                                     | ID          | Name                                                                                                    | Subject                                  | Tune                                     | Alarm Hours | On Task Completion | On Task Cancellation | Dhate can complete | Order can be manually con | Complete task when on | Cancel task when earlies |
|                  | 1920                                     | 199         | RAMD Server Button                                                                                                    | Hit the Button                           | Descrivation                             | Alarm_Hours | Do Nothing         | Do Nothing           | No.                | No.                       | No.                   | Ver                      |
| 138              | Senier Decomissioning                    | Active      | name server button                                                                                                    | nit the button                           | Deacumation                              | 0           | bo Nothing         | bo Nothing           | no                 | no                        | no                    | 105                      |
| 130              | server Decomissioning                    | Active      |                                                                                                    |                                          |                                          |             |                    |                      |                    |                           |                       |                          |

### NEW PROCESS VISUALIZER EXPORT TOOL

#### SAMPLE SERVICE TYPE-SPECIFIC ORDER PROCESS VISUALIZED WITH PHASES, TASKS AND ROUTES

| Process_Phase_ID | Phase_Name          | Status |                                 |                                                                                                    |                                 |             |                           |                      |                             |                                            |                                |                      |
|------------------|---------------------|--------|---------------------------------|----------------------------------------------------------------------------------------------------|---------------------------------|-------------|---------------------------|----------------------|-----------------------------|--------------------------------------------|--------------------------------|----------------------|
| 32               | Pull Provision Ship | Active |                                 |                                                                                                    |                                 |             |                           |                      |                             |                                            |                                |                      |
|                  |                     |        |                                 |                                                                                                    |                                 |             |                           |                      | Phase can<br>complete while | Order can be manually<br>completed or sent | Complete task<br>when order is | Cancel task when     |
|                  | Task                | 10     | Name                            | Subject                                                                                                    | туре                            | Alarm_Hours | On Task Completion        | On Task Cancellation | task is open                | while task is open                         | completed                      | order is canceled    |
|                  |                     | 49     | Pull Provision and Ship Product | Pull Provision and Ship Product                                                                                | K12 Provisioning and Processing | 0           | Do Nothing                | Do Nothing           | No                          | No                                         | No                             | Yes                  |
|                  | Route               | ID     | Name                            | Process                                                                                                    | Next_Process_Phase              |             |                           |                      |                             |                                            |                                |                      |
|                  |                     | 156    | Texting on Order                | K12 Provisioning                                                                                               | Software                        |             |                           |                      |                             |                                            |                                |                      |
|                  |                     | 157    | No Texting on Order             | K12 Provisioning                                                                                               | Order Complete                  |             |                           |                      |                             |                                            |                                |                      |
| 218              | Software            | Active |                                 |                                                                                                    |                                 |             |                           |                      |                             |                                            |                                |                      |
|                  | Task                | ID     | Name                            | Subject                                                                                                    | Туре                            | Alarm_Hours | <b>On Task Completion</b> | On Task Cancellation | Phase can complete          | Order can be manually co                   | Complete task when             | Cancel task when ord |
|                  |                     | 321    | Set Up Texting                  | Set Up Texting                                                                                                 | Provisioning                    | 0           | Do Nothing                | Do Nothing           | No                          | No                                         | No                             | Yes                  |
| 70               | Order Complete      | Active |                                 |                                                                                                    |                                 |             |                           |                      |                             |                                            |                                |                      |
|                  | Task                | ID     | Name                            | Subject                                                                                                    | Туре                            | Alarm_Hours | On Task Completion        | On Task Cancellation | Phase can complete          | Order can be manually co                   | Complete task when             | Cancel task when ord |
|                  |                     | 96     | Order Completion Checklist      | Mark complete when port is finalized. Mark the completion date to the same date as the date the port occurred. | None                            | 0           | Complete order            | Do Nothing           | No                          | No                                         | No                             | Yes                  |
|                  |                     | 120    | Review Commissions              | Review Commissions                                                                                             | None                            | 0           | Do Nothing                | Do Nothing           | No                          | No                                         | No                             | Yes                  |
|                  |                     | 120    | Review Commissions              | Review Commissions                                                                                             | None                            | U           | Do Nothing                | Do Nothing           | NO                          | NO                                         | NO                             | res                  |

COLLECTIONS

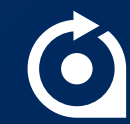

## **COLLECTIONS BEST PRACTICES**

**FAMOUS QUOTE** 

# "Collections works, if you work collections."

- Lorrie Browne

# DOES YOUR COLLECTIONS PROCESS NEED SOME UPDATES?

- Are you constantly getting "off track" with collections?
- Are you manually moving accounts to different collection steps?
- Are there times when you just wish it worked differently or had different timing?

### MAKE SURE GRACE PERIODS WORK

#### GRACE PERIOD = DAYS SINCE THE LAST STEP

DAYS = DAYS SINCE DUE DATE

- Automating steps will ensure things like emails go out on time with no manual intervention.
- Emails are easy to automate. "front load" your collection template with automated email steps.
- Automating "order" steps like
   "disconnect" only automates
   generating the order. It does NOT
   automate the completion of the order,
   so you maintain control over that.

| Home 🔻        | Customers •           | Activity 🔻 | Agents <b>-</b> | Reports <b>v</b> | Settings •        | Admin 🔻                     |        |         |
|---------------|-----------------------|------------|-----------------|------------------|-------------------|-----------------------------|--------|---------|
| Edit Colle    | ction Templa          | te         |                 |                  |                   |                             |        |         |
| Save          | ancel                 |            |                 |                  |                   |                             |        |         |
| Description:  | STANDARD              | TEMPLATE   |                 |                  |                   |                             |        |         |
| Balance Limit | 0.0100                |            |                 |                  |                   |                             |        |         |
| Collection    | Steps                 |            |                 |                  |                   |                             |        |         |
| Add a Step:   | Letter                | ~ Add      |                 |                  |                   |                             |        |         |
| Descriptio    | n                     |            | Grace Peri      | od Da            | у                 |                             |        | Options |
| First Email   | Letter                |            | 1               | 1                | Automat           | ed Step                     |        | Options |
| Second Em     | ail Letter            |            | 14              | 15               | Automat           | ed Step                     |        | Options |
| Final Email   | Letter                |            | 14              | 29               | Automat           | ed Step                     |        | Options |
| Phone Call    |                       |            | 3               | 32               |                   |                             |        | Options |
| Disconnect    | Notification Letter   |            | 1               | 33               | Automat<br>Paymen | ed Step<br>t Promise Failur | e Step | Options |
| Disconnect    |                       |            | 1               | 34               | Automat           | ed Step                     |        | Options |
| Confirmatio   | n of Disconnect Lette | r          | 5               | 39               |                   |                             |        | Options |
| Send to Co    | llection Agency       |            | 0               | 39               |                   |                             |        | Options |
| Write off pa  | st due balance        |            | 1               | 40               |                   |                             |        | Options |

### INDEPENDENT STEPS KEEP YOU ON TRACK

#### ALLOWS YOU TO "CATCH UP" IF A MANUAL STEP IS NOT COMPLETED ON TIME

| Options for: LE                     | TTER EMAIL                                                                                                    |
|-------------------------------------|----------------------------------------------------------------------------------------------------|
| Description:                        | Second Email Letter                                                                                                    |
| Grace Period:                       | 14                                                                                                    |
| From Email:                         | NAME@YOURDOMAIN.COM                                                                                                    |
| To Contacts:                        | -Select Contact Types-                                                                                                    |
| CC:                                 | Add Additional Emails CC Agent                                                                                             |
| BCC:                                | Add Additional Emails BCC Agent                                                                                            |
| Subject:                            | PAST DUE ACCOUNT Add Token                                                                                                 |
|                                     | ✓ Independent Step                                                                                                    |
|                                     | ✓ Automate Step                                                                                                    |
| Include Invoice:                    | None ~                                                                                                    |
| Display Data:                       | Preview                                                                                                    |
| Preview Email:                      |                                                                                                    |
|                                     |                                                                                                    |
| <b>0</b>                            |                                                                                                    |
| Content                             |                                                                                                    |
| <u>§ви</u>                          | 务   Format 🔮 Font Family 🔮 Font Size 🔮   플 플 🗃 🗎   ☱ 🚊   ∞ 🧼   🔜 🚥                                                         |
| \$LOGO\$                            |                                                                                                    |
| Dear \$CUST\$                       |                                                                                                    |
| This is a remind<br>to make your pa | ler that your account is past due in the amount of \$ODUE\$. Please promptly log on to the <u>BillCenter</u> ayment today. |
| Thank you!                          |                                                                                                    |
| The Acme Billing                    | g Team                                                                                                    |

- Use for an automated step that occurs AFTER a manual step.
- All automated steps keep you on track, but a manual step that doesn't get completed can get your process off-track.
- By making it Independent, regardless of when the manual step was completed, when it hits the "days" configured, it will move to that step independent of anything that happened before it.

### ROUTE OUTSIDE PROCESS AS NEEDED

#### SOMETIMES SITUATIONS REQUIRE SKIPPING STEPS

- Payment Promise Failure Step should be set if a customer breaks a Promise to Pay or a Payment Arrangement so that they go straight to a later step instead of starting over at the beginning.
- Closure Step does the same thing, but works when an account is CLOSED and has an amount that goes overdue.

| Collection Steps                  |              |     |                                                |         |  |  |  |  |
|-----------------------------------|--------------|-----|------------------------------------------------|---------|--|--|--|--|
| Add a Step: Letter                | Add          |     |                                                |         |  |  |  |  |
| Description                       | Grace Period | Day |                                                | Options |  |  |  |  |
| First Email Letter                | 1            | 1   | Automated Step                                 | Options |  |  |  |  |
| Second Email Letter               | 14           | 15  | Automated Step                                 | Options |  |  |  |  |
| Final Email Letter                | 14           | 29  | Automated Step                                 | Options |  |  |  |  |
| Phone Call                        | 3            | 32  |                                                | Options |  |  |  |  |
| Disconnect Notification Letter    | 1            | 33  | Automated Step<br>Payment Promise Failure Step | Options |  |  |  |  |
| Disconnect                        | 1            | 34  | Automated Step                                 | Options |  |  |  |  |
| Confirmation of Disconnect Letter | 5            | 39  | Closure Step                                   | Options |  |  |  |  |
| Send to Collection Agency         | 0            | 39  |                                                | Options |  |  |  |  |
| Write off past due balance        | 1            | 40  |                                                | Options |  |  |  |  |
|                                   |              |     |                                                |         |  |  |  |  |

### INCLUDE BILLS WITH EMAIL NOTICES

#### **OPTIONAL AND CONFIGURABLE**

| Options for: LE  | TTER EMAIL                                  |
|------------------|---------------------------------------------|
| Description:     | First Email Letter                          |
| Grace Period:    | 1                                           |
| From Email:      | EMAIL@YOURDOMAIN.COM                        |
| To Contacts:     | -Select Contact Types-                      |
| CC:              | Add Additional Emails CC Agent              |
| BCC:             | Add Additional Emails BCC Agent             |
| Subject:         | YOUR PAYMENT IS LATE Add Token              |
|                  | Independent Step                            |
|                  | Automate Step                               |
| Include Invoice: | ✓ None                                      |
| Display Data:    | Most Recent Invoice<br>All Overdue Invoices |
| Preview Email:   |                                             |

• Include Invoice will attach either no bills, the most recent bill, or all overdue bills.

### AUTOMATE PHONE CALLS AND/OR SMS

CONTACT CLIENT SUCCESS FOR ASSISTANCE IN CONFIGURING

- We can add .wav files and have our IVR service make phone calls and/or send text messages automatically if you wish.
- There is a very small per-call charge if you opt to set this up.
- Contact Client Success if you wish to explore this option.

## **BILL CENTER**

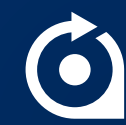

RANDOM SETTINGS TAB OPTIONS YOU MAY HAVE MISSED

- Footer HTML: Add a custom footer to the bottom of your Bill Center instance.
- Auto Pay Status Change: Determine if customers can change their Auto Pay enrollment online.
- Ticket Contact Information: Hide contact information if you don't want customers to be able to see ticket responders' name/email.
- Applying Payments to Specific Bills: Determine if customers can make payments on specific bills or if all payments made online simply apply to the oldest balance on the account.
  - Sister permission to use if you want to force them to have to select a specific bill.

| Settings         | Configuration Reports Help                                                 |                  |
|------------------|----------------------------------------------------------------------------|------------------|
| Navigation Pre   | view:                                                                      |                  |
| Menu Op          | Active Option Menu Option                                                  |                  |
| Title Preview:   |                                                                            |                  |
| Page Title       |                                                                            |                  |
| Hyperlink Prev   | iew:                                                                       |                  |
| Regular Hyperli  | nk                                                                         |                  |
|                  |                                                                            |                  |
| Navigation Color | :: 38a5e0                                                                  |                  |
| Title Color:     | 166f9e                                                                     |                  |
| Link Color:      | 2c5e9d                                                                     |                  |
|                  | Use HTML Footer                                                            |                  |
| Footer HTML :    |                                                                            |                  |
|                  |                                                                            |                  |
|                  |                                                                            |                  |
|                  |                                                                            |                  |
|                  |                                                                            |                  |
|                  |                                                                            |                  |
| Global Settings: | <ul> <li>Enable Auto Pay Status Change</li> </ul>                          |                  |
|                  | Show Receipts for Non-Billcenter Payments                                  |                  |
|                  | ✓ Hide Wireless Section                                                    |                  |
|                  | Hide Provider Information                                                  |                  |
|                  | Hide Ticket Contact Information                                            |                  |
|                  | Split Wireless Usage by Service                                            |                  |
|                  | Use customized summaries (not based off service allowances) for Billcenter | usage summaries. |
|                  | Allow applying payments to specific Bill                                   | Screenshot       |

#### RANDOM CONFIGURATION TAB OPTIONS YOU MAY HAVE MISSED

| Home   Customers   Activ        | vity ▼ Agents ▼ Reports ▼ Settings ▼ Admin ▼                                                                       |  |  |  |  |  |  |  |
|---------------------------------|----------------------------------------------------------------------------------------------------|--|--|--|--|--|--|--|
| Edit BillCenter Configuration   |                                                                                                    |  |  |  |  |  |  |  |
| Paula Deski Descrite Descrite   |                                                                                                    |  |  |  |  |  |  |  |
|                                 |                                                                                                    |  |  |  |  |  |  |  |
| Settings Configuration          | Reports Help                                                                                                    |  |  |  |  |  |  |  |
| Pill Profile                    |                                                                                                    |  |  |  |  |  |  |  |
| biii Frome.                     | - All -                                                                                                    |  |  |  |  |  |  |  |
| Bill Terminology:               | Bill                                                                                                    |  |  |  |  |  |  |  |
| Hostname:                       | training.billcenter.net                                                                                            |  |  |  |  |  |  |  |
| Main Title:                     | Telecom BillCenter                                                                                                 |  |  |  |  |  |  |  |
| Links Menu Title:               | Tickets                                                                                                    |  |  |  |  |  |  |  |
| Add Top-Up Button Title:        |                                                                                                    |  |  |  |  |  |  |  |
| Usage Text Title:               | Usage                                                                                                    |  |  |  |  |  |  |  |
| Bill Restriction:               | None V Allow Disenroll                                                                                             |  |  |  |  |  |  |  |
| Website URL:                    | https://rev.io/                                                                                                    |  |  |  |  |  |  |  |
| Email Ticket Notifications To:  |                                                                                                    |  |  |  |  |  |  |  |
| Email Payment Notifications To: |                                                                                                    |  |  |  |  |  |  |  |
| Company Image:                  | https://s3.amazonaws.com/overgroup_images/training/telecomlog-                                                     |  |  |  |  |  |  |  |
|                                 | Suggested image dimension are 110px (height) by 183px (width)                                                      |  |  |  |  |  |  |  |
| Company Favicon:                |                                                                                                    |  |  |  |  |  |  |  |
|                                 | The image must be 16x16 pixels or 32x32 pixels, use 8-bit or 24-bit colors, and have a format of GIF, PNG, or ICO. |  |  |  |  |  |  |  |
| Company Name:                   | Telecom                                                                                                    |  |  |  |  |  |  |  |
| System Email:                   |                                                                                                    |  |  |  |  |  |  |  |
| Additional Role:                | None V                                                                                                    |  |  |  |  |  |  |  |
| Google Analytics Tracking Code: | eg: G-123ABC123                                                                                                    |  |  |  |  |  |  |  |

- Bill Terminology: Change what you call the "Bill" for your customers. Want to call it an invoice or a statement? Make it happen here!
- Company Favicon: Customize the favicon your customers see to be yours instead of Rev.io's.

#### RANDOM CONFIGURATION TAB OPTIONS YOU MAY HAVE MISSED (Continued)

- Maximum Credit Card Payment and Payment Restriction: Set a maximum credit card payment amount and/or restrict ACH payments if desired.
- Registration Text: Customize the messaging customers see when signing up for Bill Center access.
- Autopay Message and Autopay TOS: Customize the messaging customers see when signing up for autopay and/or add Terms of Service for autopay for your customers to view.

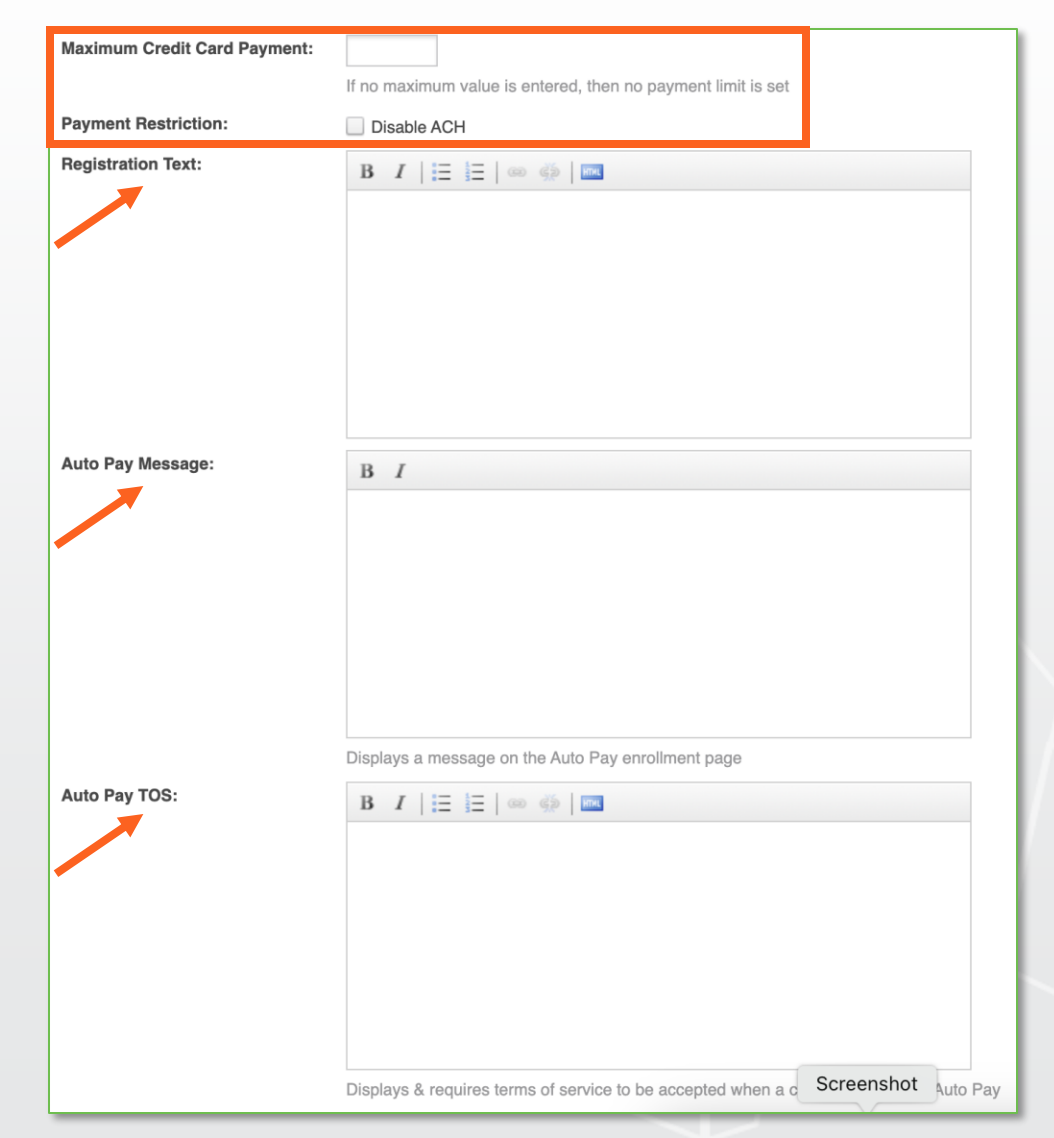

#### CREATE A HELP CENTER FOR YOUR CUSTOMERS

| it BillCente                              | r Configuration                                                                           | Search By  | All             |
|-------------------------------------------|-------------------------------------------------------------------------------------------|------------|-----------------|
| ve Back                                   | Reset to Default                                                                          |            |                 |
| Settings                                  | Configuration Reports Help                                                                |            |                 |
| uestion:                                  |                                                                                           |            |                 |
| nswer:                                    | $\mathbf{B} \mid I \mid \exists \mid \exists \mid \exists \mid =   \oplus   \blacksquare$ |            |                 |
|                                           |                                                                                           |            |                 |
|                                           |                                                                                           |            |                 |
|                                           |                                                                                           |            |                 |
|                                           |                                                                                           |            |                 |
|                                           | Add Question                                                                              |            |                 |
| Current Ques                              | tions and Answers                                                                         |            |                 |
| Que                                       | ation                                                                                     | Created    |                 |
| 🔸 🛧 Who                                   | do I call if I have a question about my bill?                                             | 4/10/2020  | Edit or Delete  |
| 🔸 🛧 Wha                                   | it do I do if I have a service outage?                                                    | 6/10/2021  | Edit or Delete  |
| + + How                                   | do I add additional service to my account?                                                | 6/16/2021  | Edit or Delete  |
|                                           |                                                                                           |            | Edit or Delete  |
| + + How                                   | do I request new voice service?                                                           | 11/10/2021 | ( internal      |
| <ul><li>↓ ↑ How</li><li>↓ ↑ Who</li></ul> | do I request new voice service?                                                           | 7/26/2022  | Edit) or Delete |

Do you often get questions from your customers about the same topics? Make your Bill Center a FAQ center for your customers to self-serve!

#### USE BILLCENTER PERMISSIONS TO SHOW/HIDE THINGS IN YOUR PORTAL

- Switch Role Type to Bill Center.
- Proceed with caution!!! Best practice would be to copy the one there and tweak so you can always go back.

| Home -            | Customers -             | Activity - | Agents - | Reports <del>-</del> | Settings • | Adn |  |  |  |  |
|-------------------|-------------------------|------------|----------|----------------------|------------|-----|--|--|--|--|
| Permissions       |                         |            |          |                      |            |     |  |  |  |  |
| New Show Inactive |                         |            |          |                      |            |     |  |  |  |  |
| Role Type:        | Role Type: BillCenter ~ |            |          |                      |            |     |  |  |  |  |
| Export: 🗐 🖳       |                         |            |          |                      |            |     |  |  |  |  |
| ID                | Description             |            |          |                      |            |     |  |  |  |  |
| 33                | <u>General</u>          |            |          |                      |            |     |  |  |  |  |
|                   |                         |            |          |                      |            |     |  |  |  |  |

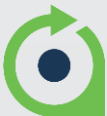

## **BILL MESSAGES**

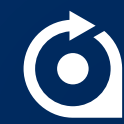

### PRETTIER BILL MESSAGES

USE XML TO MAKE YOUR MESSAGING LOOK NICER

### Bill Profile messages can accept XML so that you can control what messages look like.

#### **Default Message**

Appears on all bills above the ACH/CC/regular message.

#### DEFAULT BP MESSAGE

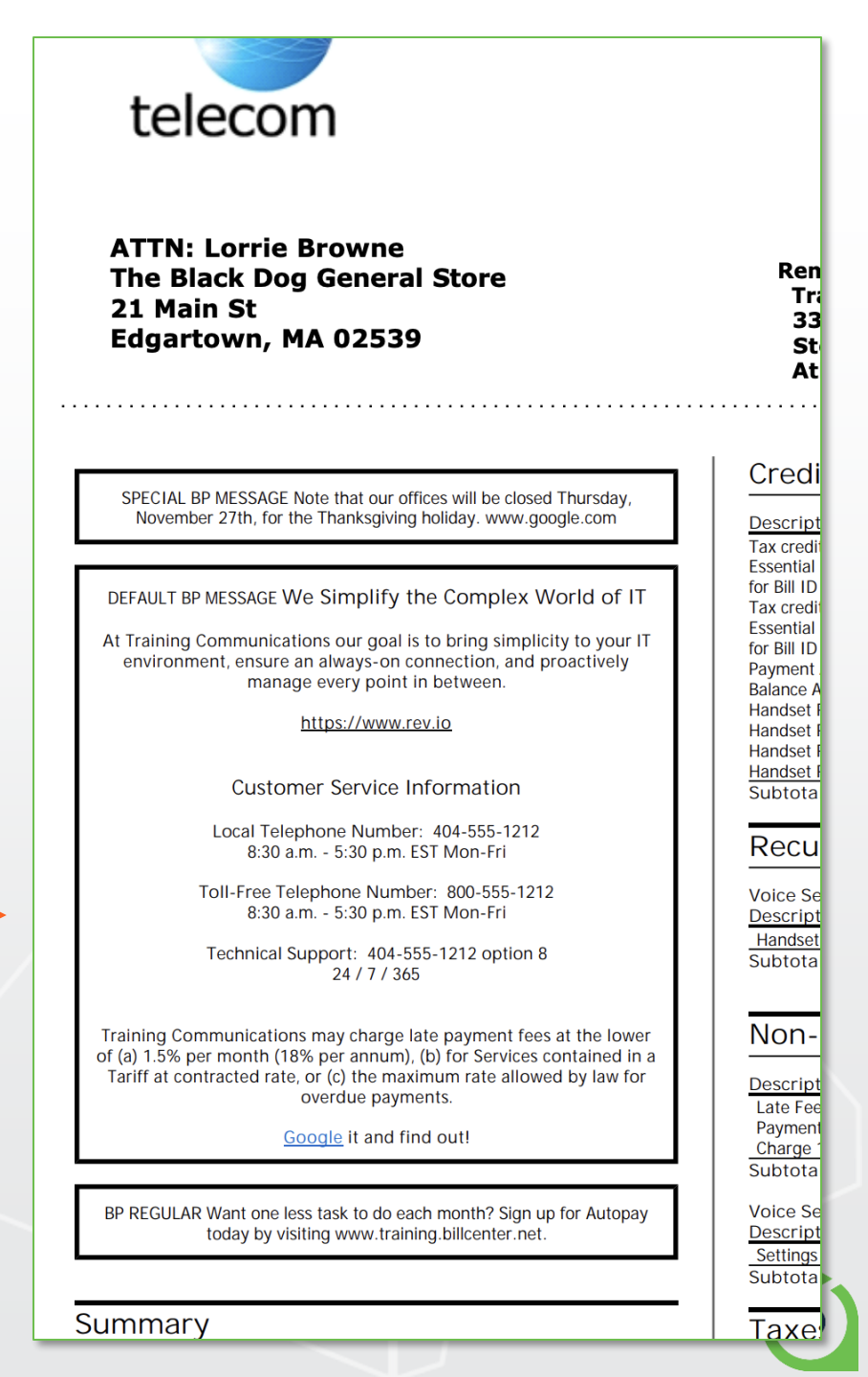

## **REQUEST TEMPLATES**

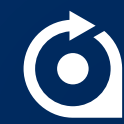

#### CUSTOMIZE REQUEST TEMPLATES

#### FOR CUSTOM BRANDED QUOTES USING MS WORD

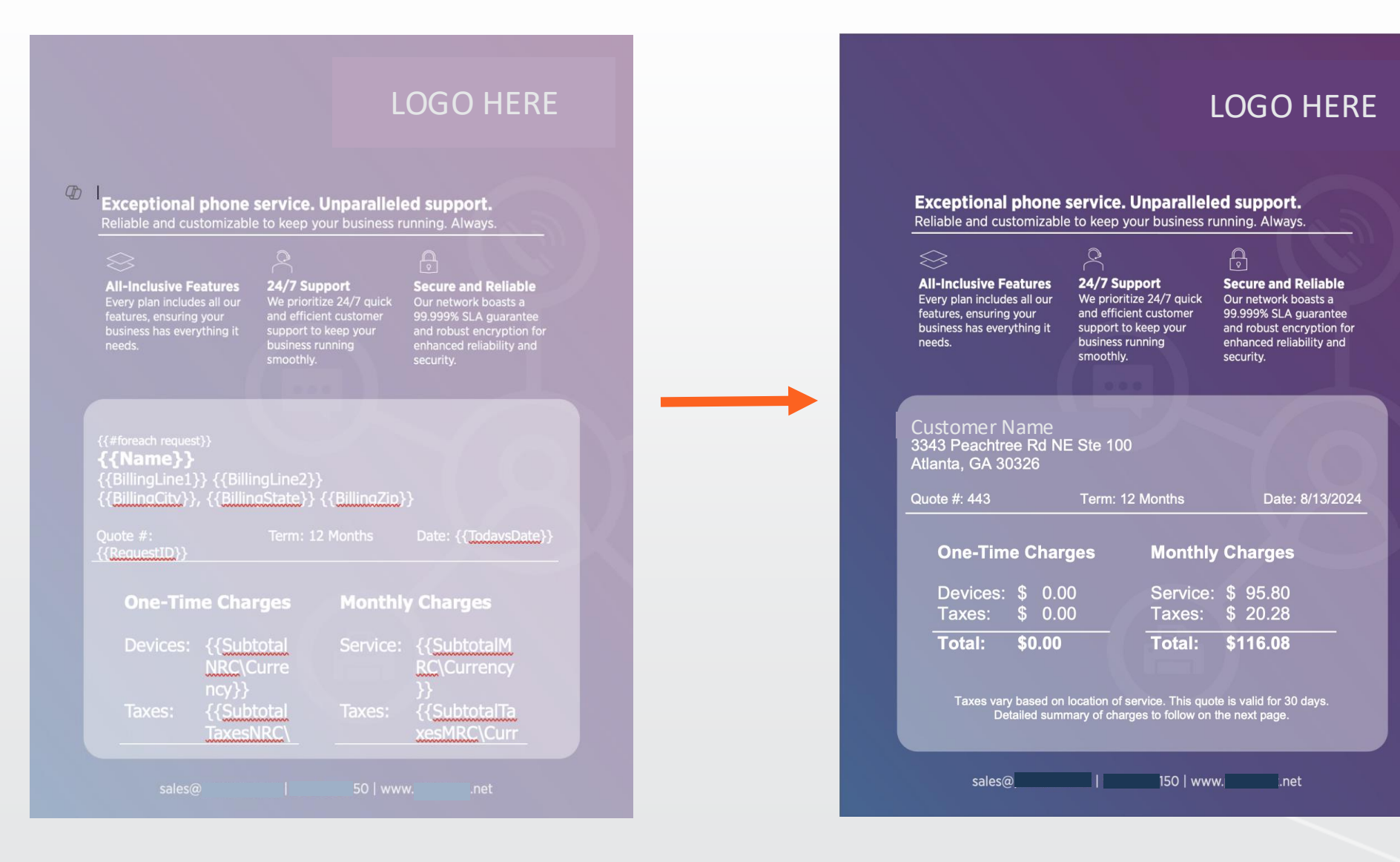

#### MORE INSPIRATION...

#### LOGO HERE

| Monthly Taxes                                                                                                    |                                |                                         |                                                               |
|----------------------------------------------------------------------------------------------------|--------------------------------|-----------------------------------------|---------------------------------------------------------------|
| Description<br>FEDERAL COST RECOVERY CH/<br>FEDERAL COST RECOVERY FEE<br>FEDERAL UNIVERSAL SERVICE<br>GA UNIVERSAL ACCESS FUND<br>LOWNDES CO. 911 SURCHARGE<br>One-Time Charges | ARGE<br>E<br>FUND              |                                         | Amount<br>\$ 0.00<br>\$ 0.32<br>\$ 3.11<br>\$ 0.14<br>\$ 1.50 |
| Description                                                                                                    | <u>Quantity</u>                | <u>Price</u>                            | <u>Subtotal</u>                                               |
| Description<br>Call Waiting Feature<br>Voice Mail Feature<br>Voice Essential Seat License<br>One-Time Taxes                                                                     | <u>Quantity</u><br>1<br>1<br>1 | Price<br>\$ 5.00<br>\$ 5.00<br>\$ 13.95 | <u>Subtotal</u><br>\$ 5.00<br>\$ 5.00<br>\$ 13.95             |
| Description                                                                                                    |                                |                                         | Amount                                                        |
| Monthly Taxes                                                                                                    |                                |                                         |                                                               |
| Description<br>COBB CO. 911 SURCHARGE<br>FEDERAL COST RECOVERY CH/<br>FEDERAL COST RECOVERY FEE<br>FEDERAL UNIVERSAL SERVICE<br>GA UNIVERSAL ACCESS FUND<br>One-Time Charges    | ARGE<br>E<br>FUND              |                                         | Amount<br>\$ 1.50<br>\$ 0.00<br>\$ 0.32<br>\$ 3.11<br>\$ 0.14 |
| Description                                                                                                    | Quantity                       | Price                                   | Subtotal                                                      |
| Monthly Charges                                                                                                    |                                |                                         |                                                               |
| Description                                                                                                    | Quantity                       | Price                                   | Subtotal                                                      |

#### LOGO HERE

| By signing below               |                       | with a US Federal EIN of            |
|--------------------------------|-----------------------|-------------------------------------|
| , "                            |                       | have read and agree to ALL the      |
| terms and conditions descri    | bed in Co             | ommunications' Terms of Service     |
| Agreement (the "Agreement")    |                       | /termsofservice. Customer also      |
| certifies awareness of the Ser |                       | he Agreement and that Service       |
| will not be used by anyone o   |                       | It first notifying the end user of  |
| such limitations listed in Se  | ection 4 of the Ac    | ffirmatively                        |
| acknowledc                     | er has read and un    | Agreement,                          |
| (2) Custom                     | there is the possibi  | be able to                          |
| contact eme                    | dialing 9-1-1 using   | e scenarios                         |
| that have b                    | ection 4, and (3) Cu  | stomer understands that they must   |
| inform user                    | vice o                | not able to contact                 |
| emergency services by dialing  | a 9-1-1               | r the scenarios that                |
| have been described in Section | on 4. This document s | serves as the "Quote" referenced in |
| Section 5 of the Agreement     |                       |                                     |
|                                |                       |                                     |

The effective date of the Agreement begins immediately upon Customer signature.

Representative Signature:

Name: \_\_\_\_

Date: \_\_\_\_\_

### MICROSOFT WORD MAIL MERGE

#### USING MICROSOFT WORD – GOOGLE IT OR PAY A COLLEGE STUDENT!

|                      | AutoSave                                                                                                    |               | 🗇 🔤 R                                                                                                    | RequestTemplateSampleRev                                                                                                  | .io — Saved to my Mac ∽                                            | Q Search (Cmd + Ctr                                                                                    | rl + U)                      |
|----------------------|----------------------------------------------------------------------------------------------------|---------------|----------------------------------------------------------------------------------------------------|----------------------------------------------------------------------------------------------------|--------------------------------------------------------------------|----------------------------------------------------------------------------------------------------|------------------------------|
| Home                 | Insert Draw                                                                                                    | Design Layout | References Ma                                                                                                    | ailings Review Vie                                                                                                    | W Header & Footer                                                  |                                                                                                    | 🖉 Editing 🗸 🛛 🔗 Share        |
| Aa<br>••••<br>Themes | Title Heading 1 On the insert tab, the guilaris include, with the overall block of your forcement Your zero soft these endered. | TITLE TITLE   | Title  Finally On the sum that the program constant with the event<br>and and another the three states of the event<br>building on allowers . The sum on the pro-<br>pulsees source thinks, beauting, building, building and the are designed to coordinate<br>pulsees source thinks, beauting, building and the second states and the second states a | Title TITLE Heading a On the function, the galaxies Under terms that are designed to Destination of the galaxies with the | Heading 1       >         Meading 1       >         Colors       > | $A \xrightarrow{\sim} \overrightarrow{=} Paragraph Spacing \checkmark$ Fonts $\bigcirc$ Set as Default | Watermark Page<br>Color Page |

- Access the Design or Layout tab.
- Click Watermark, add a picture, and use the "washout" option.
- Click Page Color to add a background color.

### SETTINGS > REQUEST TEMPLATES

#### UPLOAD YOUR WORD DOCUMENT

|                                                             | Edit Request Template              |
|-------------------------------------------------------------|------------------------------------|
|                                                             | Save Back                          |
| Home - Customers - Activity - Agents - Reports - Settings - | Name: New Template                 |
| Request Templates                                           | Bill Profile: - All                |
|                                                             | Status: 🗹 Active                   |
| Add New Template                                            |                                    |
| Request Templates Test Template                             | Choose File or Drag file to upload |
| Status: Active ~                                            |                                    |
| Template Name File                                          |                                    |
| Blue Basic Template Template2 Blue Basic.c                  | doc                                |
| Blue Detailed Template <u>Template2_Blue_Detaile</u>        | ed.doc                             |
| Default Template doc                                        |                                    |

## TAX CALCULATOR

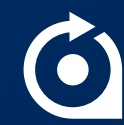

### TAX CALCULATOR TOOL

#### KIND OF HIDDEN, BUT HANDY

| Home - Customers -     | Activity -                                                                           | Agents - Repo                                                                                        | orts - Setting                                                                                                    |                        |                |                           |           |          |
|------------------------|--------------------------------------------------------------------------------------|----------------------------------------------------------------------------------------------------|----------------------------------------------------------------------------------------------------|------------------------|----------------|---------------------------|-----------|----------|
| Home                   | Tools                                                                                | Rev.io Paym                                                                                          | nents                                                                                                    |                        |                |                           |           |          |
| Alerts .<br>My Profile | Agent Locator<br>FTP Sites<br>Local Calling Area<br>NPA/NXX Lookup<br>Tax Calculator | S Tax Calculate<br>Calculate<br>By:<br>Product:<br>Amount:<br>Country:<br>Zip/Postal Code:<br>Class: | Package Product Product Type Tax Class<br>Tax-Inclusive<br>(1139) B Voice Product<br>100.00<br>United States V<br>30062 + 0000<br>@ Residential Lifeline Business |                        |                |                           |           | Search I |
|                        |                                                                                      | Monthly<br>Subtotal: \$1<br>Taxes: \$2<br>Total: \$1<br>Description<br>GA UNIVERSAL                  | 100.00<br>3.80<br>103.80<br>ACCESS FUND                                                                                                    | Tax Authority<br>STATE | Effective Date | <b>Tax Rate</b><br>2.625% | Surcharge | s<br>S   |

## UNBILLABLE CALLS

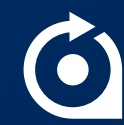

### WHAT IS AN UNBILLABLE CALL?

SIMPLE – A CALL WE CANNOT BILL TO A CUSTOMER

### **Two Potential Reasons:**

- Service Not Found
- No Valid Rate Plan

### WHY BOTHER WITH UNBILLABLE CALLS?

EVERYONE WANTS ACCURATE BILLS!

- Unless ALL calls are "free" to your customers, this is the only way to tell if you're billing for all of the usage you should be – usage your provider is charging YOU for.
- Inconsistent clean-up of unbillable calls when you offer "free" minutes can cause inaccurate overbilling, which leads to dissatisfied customers.

### SERVICE NOT FOUND – $1^{\text{ST}}$ MATCH

CALL MUST MATCH TO A SERVICE BASED ON THE IDENTIFIER

The identifier on the CDR must find a matching identifier on a service:

- Telephone Number or DID
- Trunk Group
- Circuit ID
- IP Address
- Etc.

To correct: Add the identifier onto the correct service

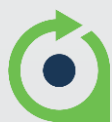

### NO VALID RATE PLAN – 2<sup>ND</sup> MATCH

CALL MUST FIND A RATE ON THE SERVICE/CUSTOMER FOR THE TYPE OF CALL IT IS

The call's rate type must find a rate in the Usage Plan Group on the service (or a "special rate" on the customer)

•Usage - LD - Interstate (or Intrastate or Intralata)

•Usage – LD – 800 – Interstate (or Intrastate or Intralata or Local)

•Usage - LD - International

•Usage – Tollfree

•Usage – Local

•Etc.

To correct: Add a rate for the type of call to all Usage Plan Groups affected (be aware of call direction and/or zero-rated calls, and missing Usage Plan Groups)

#### UNBILLABLE CALLS REPORT

| Home <b>•</b> | Customers  | - Activ        | vity <del>v</del> Ag | ents 🔻 Repo          | rts 🔻 Settings 🔻         | Admin 🔻                     |                   |        |                                  |                      |                                    |                      |                     |        |          |                | Welcome to T          | raining 🔬 🔻  |   |
|---------------|------------|----------------|----------------------|----------------------|--------------------------|-----------------------------|-------------------|--------|----------------------------------|----------------------|------------------------------------|----------------------|---------------------|--------|----------|----------------|-----------------------|--------------|---|
| Unbillabl     | e Calls    |                |                      |                      |                          |                             |                   |        |                                  |                      |                                    |                      |                     |        | 2        |                | Search By: All        | Q            |   |
| Back          | tun Report | Re-Rate Cal    | lls                  |                      |                          |                             |                   |        |                                  |                      |                                    |                      |                     |        |          |                |                       |              |   |
| Start Date:   | 06/01/20   | 024 E          | nd Date: 7/31        | 1/2024               |                          |                             |                   |        |                                  |                      |                                    |                      |                     |        |          |                |                       |              | L |
| Call Types:   | Intral     | ata 🔽 Inte     | erstate 🛛 🖌 Ir       | ntrastate 🔽 Loca     | al 🕑 International       |                             |                   |        |                                  |                      |                                    |                      |                     |        |          |                |                       |              | L |
| Reasons:      | 🛃 No va    | alid rate plan | Service              | not found            |                          |                             |                   |        |                                  |                      |                                    |                      |                     |        |          |                |                       |              | L |
| Export: 🗐     | Record C   | ount: 50,00    | 0                    |                      |                          |                             |                   |        |                                  |                      |                                    |                      |                     | Filter | Results: |                | Fi                    | Iter Clear   |   |
| 1 2 3 4       | 5678       | 9 10           |                      |                      |                          |                             |                   |        |                                  |                      |                                    |                      |                     |        |          |                |                       |              | L |
|               | CDR_ID     |                | Billed TN            | Other TN             | Other Location           | Call Date                   | Seconds           | Cost   | Minutes                          | Rate Type            | Product Type                       | Direction            | Usage Plan Group    | Provi  | der      | File           |                       | Line         |   |
|               | 6351007    |                | (240) 837-<br>1725   | +1 (301)<br>751-0628 | 6/21/2024 8:44 AM<br>EDT | 6/21/2024<br>8:44 AM<br>EDT | 48                | 0.0000 | 0.800000                         | LOCAL                | Usage - Local                      | Outbound             |                     | META   | SWITCH   | 1000009288_20  | 240701_130893927_CDR  | S.csv 156538 |   |
|               | 6351010    |                | (301) 274-<br>8282   | +1 (240)<br>419-1608 | 6/21/2024 8:44 AM<br>EDT | 6/21/2024<br>8:44 AM<br>EDT | 18                | 0.0000 | 0.300000                         | LOCAL                | Usage - Local                      | Inbound              |                     | META   | SWITCH   | 10000000       | 240701_130893927_CDR  | S.csv 156541 |   |
|               | 6377249    |                | (800) 383-<br>6266   | +1 (703)<br>850-1539 | 6/21/2024 8:44 AM<br>EDT | 6/21/2024<br>8:44 AM<br>EDT | 42                | 0.0000 | 0.700000                         | INTERSTAT            | TE Usage - LD - 80<br>- Interstate | 00 Inbound           |                     | META   | SWITCH   | 1000009288_20  | 240701_130893927_CDR  | 5.csv 182839 |   |
|               | 6377250    | L              | (703) 850-<br>1539   | +1 (301)<br>835-6552 | 6/21/2024 8:44 AM<br>EDT | 6/21/2024<br>8:44 AM        | 42                | 0.0000 | 0.700000                         | ENSTAT               | TE Usage - LD -<br>Interstate      | Outbound             |                     | META   | SWITCH   | 1000009288_20  | 240701_130893927_CDR  | S.csv 182840 |   |
|               |            | Line           | CDR_ID               | Product_Type_ID      | Carrier Customer ID      | Customer                    | r_ID Reason       | · 1    | Usage                            | Plan Group           | Provider                           | File                 |                     | Line   | CDR_ID   | Product_Type_I | D Carrier Customer II | D Customer_I | D |
|               | 6377254    | 156538         | 6351007              | 181                  | 22022863                 |                             | Service found.    | not    | 2.<br>2.9 Ove<br>TF              | erage + Int + 2.9    | METASWITCH                         | 22010664_20240701_13 | 30894401_CDRS.csv   | 12149  | 6409087  | 25             | 22013255              | 1008         |   |
|               | 6377272    | 156541         | 6351010              | 181                  | 22022863                 |                             | Service found.    | not D  | 1 <sup>.</sup> 0.03 O<br>0.035 T | verage + Int +<br>'F | SOTEL_SYSTEMS                      | 10000009288_20240701 | _130893927_CDRS.csv | 11503  | 6206974  | 28             | 22011136              | 1021         |   |
|               |            | 182839         | 6377249              | 29                   | 22024254                 |                             | Service<br>found. | not    | 0.03 O<br>0.035 T                | verage + Int +<br>'F | METASWITCH                         | 10000009288_20240701 | _130893927_CDRS.csv | 181504 | 6375936  | 32             | 22024251              | 1500         |   |
|               |            | 182840         | 6377250              | 25                   | 22024254                 |                             | Service           | HOL    | 0.02 20                          | 7 + 0.000            |                                    |                      |                     |        |          |                |                       |              |   |

| Reci                                                                                                    | pe:                                                               |
|----------------------------------------------------------------------------------------------------|-------------------------------------------------------------------|
| Unbillable Calls Clea                                                                                                    | an-Up                                                             |
| from: Rev.io Training gerve                                                                                                    | <b>&amp;:</b> Its purpose                                         |
| preptime: Quick if you are on top of it! total time: Ugh! If y                                                                                                    | ou ignore it!!                                                    |
| 1. Run Unbillable Calls Report with both reasons checked for leve numbers of each.                                                                                                    | el set. Note                                                      |
| 2. Run <b>Unbillable Calls Report</b> with <b>just "No Valid Rate Plan"</b> che<br>by rate type and work on each usage plan group that has missing n<br>check for services that have no Usage Plan Group assigned at all!                                                      | ecked and then sort<br>rates. Make sure to<br>Then re-rate calls. |
| 3. Now run <b>Unbillable TNs Report</b> . Sort on grid by <b>Quantity column</b><br>you get the identifier with the most unbillable calls at the top<br>and start researching which service that number belongs<br>on and add it to the service. Re-rate calls after clean up. | until                                                             |
| 4. Enjoy accurate billing and leaving no<br>unbilled revenue on the table!                                                                                                    |                                                                   |

 $(\bullet)$ 

### 2<sup>ND</sup> ROUND UNBILLABLE CALLS REPORT

#### RUN FOR "NO VALID RATE PLAN" ONLY

| Home <b>•</b>             | Customer   | s 🔻 Act        | ivity 🔻 🗛     | gents 🔻 Rep       | oorts                      | gs <del>.</del> Admi | n <b>v</b>                    |            |                                      |       |         |                 |                     | Velcome to Train | ing 🚺 🔻                |
|---------------------------|------------|----------------|---------------|-------------------|----------------------------|----------------------|-------------------------------|------------|--------------------------------------|-------|---------|-----------------|---------------------|------------------|------------------------|
| Unbillabl                 | e Calls    |                |               |                   |                            |                      |                               |            |                                      |       |         | 4               | 9 🔅 Search          | By: All          | Q                      |
| Back                      | tun Report | Re-Rate C      | alls          |                   |                            |                      |                               |            |                                      |       |         |                 |                     |                  |                        |
| Start Date:               | 07/01/     | 2024           | End Date: 8/3 | 31/2024           |                            |                      |                               |            |                                      |       |         |                 |                     |                  |                        |
| Call Types:               | 🗹 Intra    | alata 🗹 Ir     | nterstate 🗹   | Intrastate 🛛 🖌 Lo | ocal 🥑 Internation         | al                   |                               |            |                                      |       |         |                 |                     |                  |                        |
| Reasons:                  | 🗹 No       | valid rate pla | an 📃 Servic   | e not found       |                            |                      |                               |            |                                      |       |         |                 |                     |                  |                        |
| Export: 🗐                 | 🗟 Record   | Count: 178     |               |                   |                            |                      | L                             |            |                                      |       |         | Filter Results: |                     | Filter           | Clear                  |
| all Date                  | Seconds    | Cost           | Minutes       | Rate Type         | Product Type               | Direction            | Usage Plan Group              | Provider   | File                                 | Line  | CDR_ID  | Product_Type_ID | Carrier Customer ID | Customer_ID      | Reason                 |
| /31/2024<br>:54 PM<br>DT  | 102        | 0.0000         | 1.700000      | TOLLFREE          | Usage - LD -<br>Interstate | Inbound              | 2.9 Overage + Int + 2.9<br>TF | METASWITCH | 22010664_20240801_130905139_CDRS.csv | 16304 | 6653960 | 25              | 22013255            | 1008             | No valid<br>rate plan. |
| /31/2024<br>:20 PM<br>:DT | 270        | 0.0000         | 4.500000      | TOLLFREE          | Usage - LD -<br>Interstate | Inbound              | 2.9 Overage + Int + 2.9<br>TF | METASWITCH | 22010664_20240801_130905139_CDRS.csv | 16303 | 6653959 | 25              | 22013255            | 1008             | No valid<br>rate plan. |
| /30/2024<br>0:50 PM<br>DT | 90         | 0.0000         | 1.500000      | TOLLFREE          | Usage - LD -<br>Interstate | Inbound              | 2.9 Overage + Int + 2.9<br>TF | METASWITCH | 22010664_20240801_130905139_CDRS.csv | 15872 | 6653530 | 25              | 22013255            | 1008             | No valid<br>rate plan. |
| /25/2024<br>1:31 PM<br>DT | 96         | 0.0000         | 1.600000      | TOLLFREE          | Usage - LD -<br>Interstate | Inbound              | 2.9 Overage + Int + 2.9<br>TF | METASWITCH | 22010664_20240801_130905139_CDRS.csv | 14990 | 6652650 | 25              | 22013255            | 1008             | No valid<br>rate plan. |
| /25/2024<br>1:37 AM<br>DT | 786        | 0.0000         | 13.100000     | TOLLFREE          | Usage - Toll-Free          | Outbound             | 2.9 Overage + Int + 2.9<br>TF | METASWITCH | 22010664_20240801_130905139_CDRS.csv | 4317  | 6642006 | 183             | 22013255            | 1008             | No valid<br>rate plan. |
| /25/2024<br>1:14 AM<br>DT | 792        | 0.0000         | 13.200000     | TOLLFREE          | Usage - Toil-Free          | Outbound             | 2.9 Overage + Int + 2.9<br>TF | METASWITCH | 22010664_20240801_130905139_CDRS.csv | 4316  | 6642005 | 183             | 22013255            | 1008             | No valid<br>rate plan. |
| /25/2024                  | 300        | 0.0000         | 5 000000      | TOLLEBEE          | Lisage - Toll-Free         | Outbound             | 2.9 Overage + Int + 2.9       | METASWITCH | 22010664_20240801_130905139_CDBS_csv | 4261  | 6641950 | 183             | 22013255            | 1008             | No valid               |

#### UNBILLABLE TNs REPORT

#### USE TO FIND "SERVICE NOT FOUND" UNBILLABLE CALLS IN EASIER MANNER

| Home                       | Activity <b>v</b> Agents <b>v</b> | Reports  V Settings  V Admin | •                    |                        | Welcome to Training 👰 🔻      |
|----------------------------|-----------------------------------|------------------------------|----------------------|------------------------|------------------------------|
| Unbillable TNs             |                                   |                              |                      |                        | Search By: All Q             |
| Back Start Date: 06/01/202 | 24 End Date: 07/31/2024           | Run Report                   |                      |                        |                              |
| Sum                        |                                   |                              |                      |                        |                              |
| Quantity: 74,447           |                                   |                              |                      |                        |                              |
| <b>Cost:</b> 0.00          |                                   |                              |                      |                        |                              |
| Export: 🗐 🐴                |                                   |                              |                      | 1                      | Filter Results: Filter Clear |
| 123456789                  | ) 10                              |                              |                      |                        |                              |
| Billed TN                  | Quantity -                        | Cost                         | First Call           | Last Call              | Provider                     |
| 3012748359                 | 3008                              | \$0.00                       | 6/3/2024 6:04 AM EDT | 6/28/2024 5:43 PM EDT  | METASWITCH                   |
| 8003836266                 | 2409                              | \$0.00                       | 6/1/2024 6:53 AM EDT | 6/30/2024 6:01 PM EDT  | METASWITCH                   |
| 3012748307                 | 2324                              | \$0.00                       | 6/3/2024 6:00 AM EDT | 6/28/2024 5:54 PM EDT  | METASWITCH                   |
| 2408371725                 | 2257                              | \$0.00                       | 6/1/2024 7:37 AM EDT | 6/30/2024 11:37 PM EDT | METASWITCH                   |
| 2405289763                 | 1943                              | \$0.00                       | 6/1/2024 4:37 AM EDT | 6/30/2024 10:42 PM EDT | METASWITCH                   |
| 3012748303                 | 1889                              | \$0.00                       | 6/1/2024 8:29 AM EDT | 7/1/2024 12:49 AM EDT  | METASWITCH                   |
| 8142830602                 | 1776                              | \$0.00                       | 6/1/2024 7:43 AM EDT | 6/30/2024 6:29 PM EDT  | METASWITCH                   |

### AFTER CLEAN-UP, RE-RATE

CALLS WILL RE-RATE AFTER CLEAN-UP – SEVERAL METHODS

- Re-rate happens automatically overnight.
- From the Unbillable Calls Report, you can press the Re-Rate Calls button to re-rate.
- In a pinch, you can submit a ticket and have our team force a re-rate of calls.

## PRICING CHANGES

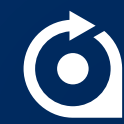

### SERVICE CONTRACT PRICE INCREASES

#### AUTOMATICALLY APPLY INCREASES AT SPECIFIED TIME INCREMENTS

Will only show for services that have service-level contract dates on them.

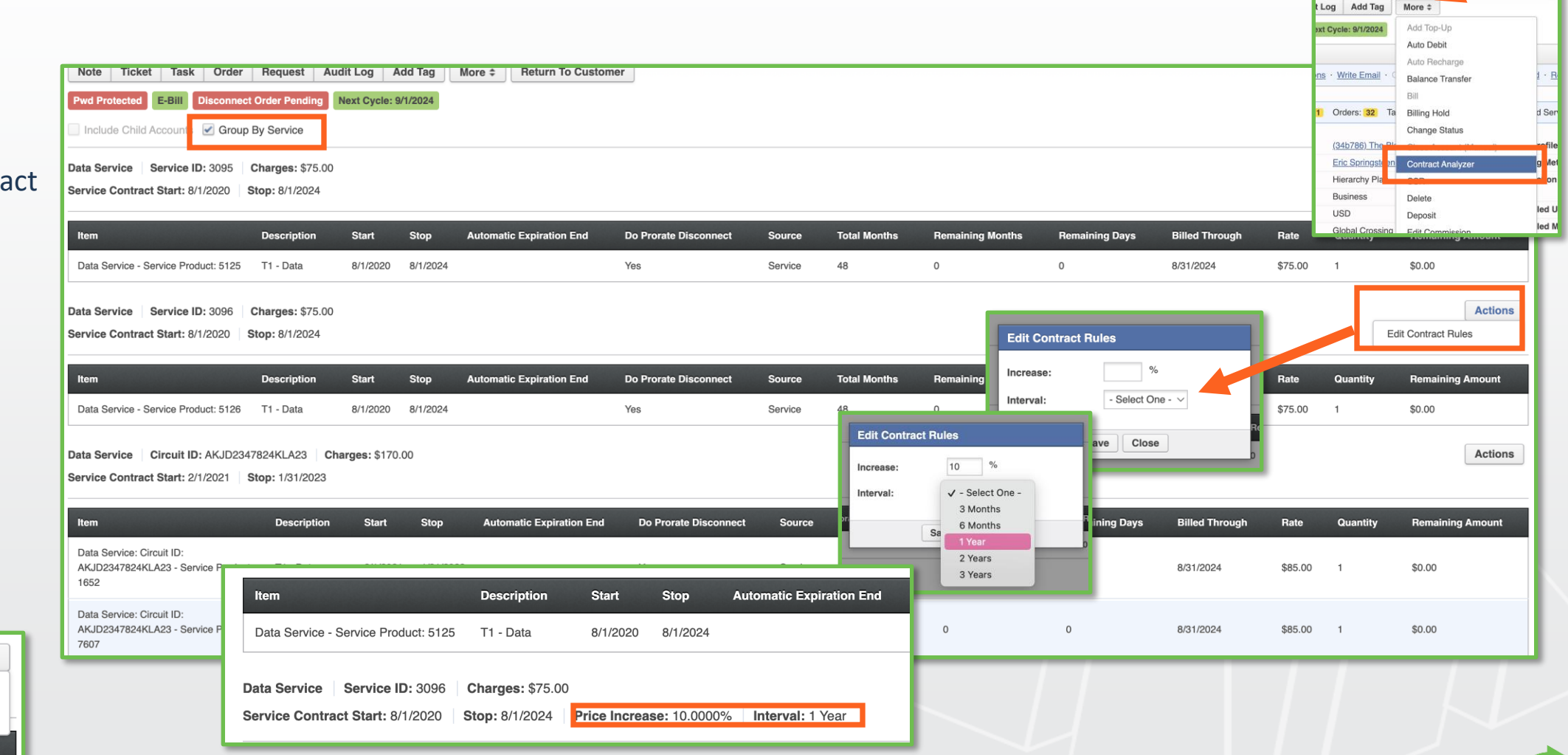

#### Note: No orders generate using this functionality

Actions

Edit Contract Rules

antity

**Remove Pending Increases** 

**Remaining Amount** 

agartown - (234)434-4345

,723.19 Status: / OPEN Cy

### **GLOBAL PRODUCT RATE CHANGE**

#### SETTINGS > PRODUCT CATALOG

Note:

| Produ   | ct Catalog           |                  |         |                     |              |                   |                               |             |                      | Search By: All | Q            | Change a product           |
|---------|----------------------|------------------|---------|---------------------|--------------|-------------------|-------------------------------|-------------|----------------------|----------------|--------------|----------------------------|
| Add Ne  | ew Product           |                  |         |                     |              |                   |                               |             |                      |                |              | rate globally for a        |
| Status  | 5:                   | Class:           |         | Pr                  | ovider:      |                   | Bill Profile:                 |             |                      |                |              | customors who ha           |
| Activ   | e ~                  | All              | ~       | -                   | All          | ~                 | All                           | ~           |                      |                |              | customers who ha           |
| G/L C   | ode:                 | Service Type:    |         | Pr                  | oduct Type:  |                   | Currency:                     |             |                      |                |              | that product               |
| - Sel   | ect - V              | - Select -       | ~       |                     | All          | ~                 | All                           | ~           |                      |                |              | that product               |
| Export: | 9 B)                 |                  |         |                     |              |                   |                               | F           | ilter Results: VOICE |                | Filter Clear | currently OR just          |
| ID      | Description          | Code 1 (USOC)    | Rate    | Туре                | Order Comple | etion Billing     | States Provider               | Creates Ord | er G/L Code          | Active         | e Options    | all new customers          |
| 1140    | B License Product    |                  | \$20.00 | Recurring - Feature | Yes          |                   | Global Crossing               | Yes         |                      | Yes            | Options      | only                       |
| 1141    | B Phone Product      |                  | \$6.00  | Recurring - Feature | Voe          |                   | Inhouse                       | Vas         |                      | Edit           |              | Officy.                    |
| 1139    | B Voice Product      |                  | \$10.00 | Recurring - Feature | Product Ra   | ate Change        |                               |             |                      | Rate Cha       | ange         |                            |
| 1136    | Call Waiting Feature | CW100            | \$5.00  | Recurring - Feature | Submit B     | lack              |                               |             | 3102 - Voje          | services Yes   | Options      |                            |
| _       |                      |                  |         |                     | Deschuste    |                   |                               |             |                      |                |              |                            |
|         |                      |                  |         |                     | Product:     |                   |                               | _           |                      |                |              |                            |
|         |                      |                  |         |                     | Product ID:  | 1140              |                               |             |                      |                |              |                            |
|         |                      |                  |         |                     | Description: | B License Produc  | ct                            |             |                      |                |              |                            |
|         |                      |                  |         |                     | Code/USOC:   |                   |                               |             |                      |                |              |                            |
|         |                      |                  |         |                     | Provider:    | Global Crossing   |                               |             |                      |                |              |                            |
|         |                      |                  |         |                     | State:       |                   |                               |             |                      |                |              |                            |
|         |                      |                  |         |                     | Class:       | Residential/Busin | ness                          |             |                      |                |              |                            |
|         |                      |                  |         |                     | Rate:        | \$20.00           |                               |             |                      |                |              |                            |
|         |                      |                  |         |                     | Rate:        |                   |                               |             |                      |                |              |                            |
|         |                      |                  |         |                     |              | ¢ 00.00           | 1                             |             |                      |                |              |                            |
|         |                      |                  |         |                     | New Rate:    | \$ 22.00          |                               |             |                      |                | 1            |                            |
|         |                      |                  |         |                     | Apply To:    | ✓ New Custome     | ers Only ] Active Package Pro | ducts       | ote: Mus             | t have p       | ermissior    | n enabled for change rates |
| No      | orders generate      | using this funct | ionalit | V                   |              | All Existing Ci   |                               |             |                      |                |              |                            |

Change a product's rate globally for all customers who have that product currently OR just for all new customers only.

### MANAGE PRODUCTS

#### **PERMISSION BASED**

Can select and change rates on one location or on all locations in hierarchy from Services & Activity section using "Manage Products" link.

#### Use filters to find products.

|                                                               |                     |                                                                                                   | _                      |                |                  |            |                     |
|---------------------------------------------------------------|---------------------|---------------------------------------------------------------------------------------------------|------------------------|----------------|------------------|------------|---------------------|
| ASED                                                          |                     |                                                                                                   | Create New:            | <u>Service</u> | Manage: Products | Tran       |                     |
| Home • Customers • Activity • Agents • Reports • Setti        | ings 🔻 Admin 🔻      |                                                                                                   |                        |                |                  |            | Welcom              |
| lanage Products                                               |                     |                                                                                                   |                        |                |                  |            | Search By: All      |
| Cancel Bulk Actions Change   Apply                            | Change              |                                                                                                   |                        |                |                  |            |                     |
| Accounts -All Accounts- * Service Types -All Service Types- * | Description<br>Rate | Leave empty to keep the description the s<br>\$ 33.00<br>Leave empty to keep the rate the same fo | same for all products. |                |                  | Apply Filt | ers or <u>Reset</u> |
| (34b786) The Black Dog General Store                          | Effective Date      | <ul> <li>Next Billing Period</li> <li>Last Billing Period</li> <li>Today</li> </ul>               | Ē                      | Pate           | Rate             | Quantity   | ls C                |
| ✓ (1001) Local Voice Service VZE8372                          |                     | Specific Date: Create Billing Adjustments                                                         | 3                      | /1/2021        | \$32.00 each     | 3          | No                  |
| (1007) Handset Rental HND23654                                |                     |                                                                                                   | 6                      | /15/2020       | \$8.00 each      | 1          | No                  |
| (1125) Voice PT7328 GCT1-2314                                 |                     | Change Cancel                                                                                     | 6                      | /4/2024        | \$5.00 each      | 1          | No                  |
| (1020) The Black Dog General Store - Edgartown                |                     |                                                                                                   |                        |                |                  |            |                     |
| 1067: Voice Services: (234)434-4345                           |                     |                                                                                                   | D                      | ate            | Rate             | Quantity   | ls (                |
| (1117) Call Waiting Feature CW100                             |                     |                                                                                                   | 7                      | /13/2022       | \$5.00 each      | 1          | No                  |
| (1119) 500 Included Minutes 500 NOTF,CELLULAR,CORPORATE       |                     |                                                                                                   | 7                      | /13/2022       | \$0.00 each      | 1          | No                  |
| (1125) Voice PT7328 GCT1-2314                                 |                     |                                                                                                   | 8                      | /18/2022       | \$5.00 each      | 1          | No                  |
| (1126) Recover ree                                            |                     |                                                                                                   | 8                      | /17/2021       | \$50.00 each     | 1          | No                  |
| (1140) B License Product                                      |                     |                                                                                                   | 8                      | /18/2022       | \$25.00 each     | 1          | No                  |
| 1068: Voice Services: (404) 543-3333                          |                     |                                                                                                   | D                      | ate            | Rate             | Quantity   | ls C                |

#### Note: No orders generate using this functionality

#### Note: Must have permission enabled for Manage Products

Services & Activity

## **REPORT BUILDER**

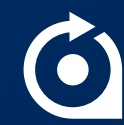

### **CREATE YOUR OWN REPORTS**

#### **REPORTS > NEW REPORT**

|                   |                                                                              |                                                | Save                       | Save &                                                                                                    | Run             | Cancel Share                          | Report 📃 Dash       | board Report                       |
|-------------------|------------------------------------------------------------------------------|------------------------------------------------|----------------------------|----------------------------------------------------------------------------------------------------|-----------------|---------------------------------------|---------------------|------------------------------------|
| New Report        |                                                                              |                                                |                            |                                                                                                    |                 |                                       |                     |                                    |
| Save Save &       | Description:<br>Long Description:                                            |                                                | REPC<br>This is<br>this re | REPORT OF XYZ This is a description that shows other people or myself how I built this report and what it is pulling so no one is confused. |                 |                                       |                     |                                    |
| Description:      | REPORT OF XYZ                                                                |                                                |                            |                                                                                                    |                 |                                       |                     | /                                  |
| Long Description: | This is a description that shows of<br>this report and what it is pulling so | ther people or myself<br>o no one is confused. | Categor                    | y:                                                                                                    | Detaile<br>Onbo | ed description for this re<br>parding | eport. This is disp | layed in the header of the report. |
|                   | Detailed description for this report                                         | . This is displayed in                         | Max Res                    | sults:                                                                                                    |                 |                                       |                     |                                    |
| Category:         | Onboarding ~                                                                 |                                                |                            |                                                                                                    |                 |                                       |                     |                                    |
| Max Results:      |                                                                              |                                                | 🛢 Dat                      | taset                                                                                                    |                 |                                       |                     |                                    |
| Dataset           |                                                                              |                                                | Source:                    |                                                                                                    | Cust            | omerProduct ~ Data                    | Dictionary          |                                    |
| ource:            | ✓ Select                                                                     |                                                | Restricti                  | ion:                                                                                                    | None            | $\rightarrow$                         |                     |                                    |
|                   | Agent                                                                        |                                                |                            |                                                                                                    |                 |                                       |                     |                                    |
|                   | Bill                                                                         |                                                |                            | lumns                                                                                                    | T F             | ilters ? User P                       | Prompts             |                                    |
|                   | CustomerProduct                                                              |                                                |                            |                                                                                                    |                 |                                       |                     |                                    |
|                   | FTPSite                                                                      |                                                | Filte                      | r Columns:                                                                                                    | name            | 9                                     | Options: sel        | ect all deselect all               |
|                   | InventoryItem                                                                |                                                |                            |                                                                                                    |                 |                                       |                     |                                    |
|                   | Order<br>Payment                                                             |                                                | Av                         | vailable Co                                                                                                    | lumns           |                                       |                     | Selected Column                    |
|                   | Product                                                                      |                                                | Pa                         | rent - Name                                                                                                    |                 |                                       |                     | Customer - Name                    |
|                   | Request                                                                      |                                                | Se                         | rvice Addres                                                                                                    | s - Cor         | mpany Name                            |                     |                                    |
|                   | Service                                                                      |                                                | Se                         | rvice Addres                                                                                                    | s - Nar         | me                                    |                     |                                    |
|                   | Ticket                                                                       |                                                | Se                         | rvice Addres                                                                                                    | s - Nar         | me First                              |                     |                                    |
|                   | Transaction                                                                  |                                                | Se                         | rvice Addres                                                                                                    | s - Nar         | me Last                               |                     |                                    |
|                   |                                                                              |                                                | Se                         | rvice Addres                                                                                                    | s - Nar         | ne Middle Initial                     |                     |                                    |

- Don't share reports until you have tested and know they work.
- Category is which section it displays in in the list of reports.
- Dataset is where you have to select the closest view to get the data you need.
- Save and Run button to run it and test – you can always go back and edit.

Multiple entries for keywords: BEFORE the hyphen is the table & AFTER the hyphen is the field within that table

### BUILD REPORT BY ADDING COLUMNS/FIELDS

|                                         | pro-                                |
|-----------------------------------------|-------------------------------------|
| Filter Columns: product                 | ptions: select all deselect all     |
| Available Columns                       | Selected Column                     |
| CustomerProduct - Customer Product ID   | Customer - Name                     |
| CustomerProduct - FRC End Date          | Parent - Name                       |
| CustomerProduct - Free End Date         | Service Address - Line 1            |
| CustomerProduct - Free Start Date       | Service Address - Line 2            |
| CustomerProduct - Group On Bill         | Service Address - City              |
| CustomerProduct - IsItemized            | Service Address - State View Report |
| CustomerProduct - Product Code1         | Service Address - Zip               |
| CustomerProduct - Product Code2         | CustomerProduct - Des               |
| CustomerProduct - Status                | CustomerProduct - Cos               |
| CustomerProduct - Wholesale Description | CustomerProduct - Rate              |
| Product - Active Flag                   | CustomerProduct - Qua               |
| Product - Cost                          |                                     |
| Product - Created Date                  |                                     |
| Product - Currency Code                 |                                     |

#### SAVE AND RUN TO VIEW RESULTS

Edit Report if you need to change something.

| - City               |                                                                                                    |                        |                        |                            |                                                                                                    |                         |                             |                      |                      |                    |
|----------------------|----------------------------------------------------------------------------------------------------|------------------------|------------------------|----------------------------|----------------------------------------------------------------------------------------------------|-------------------------|-----------------------------|----------------------|----------------------|--------------------|
| - State              | View Report                                                                                                    |                        |                        |                            |                                                                                                    |                         |                             | 104 3                | Search By: All       |                    |
| - Zip                |                                                                                                    |                        |                        |                            |                                                                                                    |                         |                             |                      |                      |                    |
| ct - Des<br>ct - Cos | Back Clear Cache Edit Rep                                                                                                    | ort Report SQL Ser     | nd Report              |                            |                                                                                                    |                         |                             |                      | Prin                 | er-Friendly Versio |
| ct - Bate            |                                                                                                    |                        |                        |                            |                                                                                                    |                         |                             |                      |                      |                    |
| t - Qua              | Qua This is a description that shows other people or myself how I built this report and what it is pulling so no one is confused. |                        |                        |                            |                                                                                                    |                         |                             |                      |                      |                    |
|                      |                                                                                                    |                        |                        |                            |                                                                                                    |                         |                             |                      |                      |                    |
|                      |                                                                                                    |                        |                        | Prin<br>Date<br>Rec<br>Rep | Inted By:         Lorrie Brow           e/Time:         8/14/2024 2           ords:         6252           oort Author:         Lorrie Brow | ne<br>2:51 PM EDT<br>ne |                             |                      |                      |                    |
|                      | Sur                                                                                                    | n                      |                        |                            |                                                                                                    |                         |                             |                      |                      |                    |
|                      | CustomerProduct Cost: 8,308.                                                                                                    | 40                     |                        |                            |                                                                                                    |                         |                             |                      |                      |                    |
|                      | CustomerProduct Rate: 79,452                                                                                                    | 2.88                   |                        |                            |                                                                                                    |                         |                             |                      |                      |                    |
|                      | CustomerProduct Quantity: 6,540                                                                                                   |                        |                        |                            |                                                                                                    |                         |                             |                      |                      |                    |
|                      | Export: 🗐 🐴<br>1 [2] 3 [4] 5 [6] 7 [8] 9 [10]                                                                                     |                        |                        |                            |                                                                                                    |                         |                             |                      |                      |                    |
|                      | Customer Name Parent Name                                                                                                    | Service Address Line 1 | Service Address Line 2 | Service Address City       | Service Address State                                                                                                    | Service Address Zip     | CustomerProduct Description | CustomerProduct Cost | CustomerProduct Rate | CustomerProdu      |
|                      | Rev.io                                                                                                    | 3340 Peachtree Rd NE   | Ste 2850               | Atlanta                    | GA                                                                                                    | 30326                   | Local Voice Service         | 0.0000               | 0.0000               | 1                  |
|                      | Rev.io                                                                                                    | 3340 Peachtree Rd NE   | Ste 2850               | Atlanta                    | GA                                                                                                    | 30326                   | Voice Feature               | 0.0000               | 5.0000               | 1                  |
|                      | Rev.io                                                                                                    | 3340 Peachtree Rd NE   | Ste 2850               | Atlanta                    | GA                                                                                                    | 30326                   | Regulatory Fee              | 0.0000               | 14.7900              | 1                  |
|                      | Rev.io                                                                                                    | 3340 Peachtree Rd NE   | Ste 2850               | Atlanta                    | GA                                                                                                    | 30326                   | Conference Account          | 0.0000               | 15.0000              | 1                  |
|                      | Rev.io                                                                                                    | 3340 Peachtree Rd NE   | Ste 2850               | Atlanta                    | GA                                                                                                    | 30326                   | Wireless Plan               | 0.0000               | 14.9500              | 1                  |
|                      | Pavio                                                                                                    | 3340 Peachtree Pd NE   | Ste 2850               | Atlanta                    | GA                                                                                                    | 30326                   | Handset                     | 0.0000               | 5 0000               | 1                  |

### USE FILTERS AND/OR USER PROMPTS

| AND OR<br>Service Address - State   equal  GA  GA  Delete  Customer - Activation Date  greater or equal  O8/01/2024  Delete                                                       | E Columns T Filters        | ? User Prompts                                  |                        |
|----------------------------------------------------------------------------------------------------|----------------------------|-------------------------------------------------|------------------------|
| AND OR          Service Address - State       equal       GA       Delete         Customer - Activation Date       greater or equal       08/01/2024       Delete                 |                            |                                                 |                        |
| Service Address - State <ul> <li>equal</li> <li>GA</li> <li>Delete</li> </ul> Customer - Activation Date <ul> <li>greater or equal</li> <li>08/01/2024</li> <li>Delete</li> </ul> | AND OR                     |                                                 | O Add Filter Add Group |
| Customer - Activation Date $\checkmark$ greater or equal $\checkmark$ 08/01/2024 $\bigcirc$ Delete                                                                                | Service Address - State    | ✓ equal ✓ GA                                    |                        |
|                                                                                                    | Customer - Activation Date | greater or equal $\checkmark$ 08/01/2024 Celete |                        |

- Add filter(s) that will always filter the data.
- Use AND/OR operators.
- "Nest" filters using groups to imitate SQL querying.

| E Columns T Filters ? User Prompts                                                                 |              |
|----------------------------------------------------------------------------------------------------|--------------|
|                                                                                                    |              |
| AND                                                                                                | © Add Filter |
| Customer - Activation Date $\checkmark$ greater or equal $\checkmark$ 07/01/2024 $\bigcirc$ Delete |              |
|                                                                                                    |              |

- Add filter(s) that will prompt the user to enter a value each time it is run so it is customizable.
- Use AND operators.